# **GEEK SQUAD**

# TOOLSET REFERENCE MRI STARTUP MANAGER - STARTUP LIST

**JUNE 2010** 

**CREATED BY: AGENT IAN BANNERMAN** 

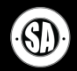

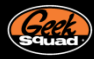

#### **TABLE OF CONTENTS**

#### **MAIN TOPICS**

|                                      | 3        |
|--------------------------------------|----------|
| WHAT IS STARTUP LIST?                | 3        |
| STANDARD VIEWS                       | 4        |
| SYSTEM STARTUP                       | 4        |
| CRITICAL FILES                       | 5        |
| DRIVERS AND SERVICES                 | 6        |
| USER LOGON                           | 8        |
| EXTENSIONS                           | 10       |
| BROWSER                              | 11       |
| CODECS                               | 12       |
| EXPLORER                             | 13       |
| SCHEDULED TASKS                      | 14       |
| ADVANCED                             | 15       |
| FILE EXECUTION                       | 16       |
| FILTER DRIVERS                       | 10       |
| NETWORK                              | 18       |
| PRINT                                | 10       |
| SECURITY                             | 20       |
| SYSTEM                               | 20       |
| STOTEM                               | 21       |
| IN-DEPTH VIEWS                       | 22       |
| EVERYTHING                           | 22       |
| BRUTE FORCE {CLSID}                  | 23       |
| DISABLE, DELETE, RESET               | 24       |
| IINDA MANAGED                        | 25       |
| <u>ONDO MANAGEM</u>                  | <u> </u> |
| CONCLUSION                           | 28       |
|                                      |          |
|                                      |          |
|                                      |          |
|                                      |          |
|                                      |          |
|                                      |          |
| ADDITIONAL SUPPORT TOOLS             |          |
| Geek Squad Forums                    |          |
| http://forums.geeksquadcental.com    |          |
| Geek Squad Armory                    |          |
| http://www.geeksquad.com/armory      |          |
| Best Buy Learning Lounge             |          |
| http://www.bestbuylearninglounge.com |          |

# **MRI TOOLSET RESOURCES**

#### **MRI TOOLSET POLICY REMINDER**

All agents must use only the Geek Squad-authorized tools. Previous versions of the MRI Toolset may contain unauthorized or deprecated versions of software, and should be disposed of immediately. Single-write media should be destroyed and re-writeable media should be erased. The store servers will keep the previous version of each toolset in case of emergency.

The use of unapproved tools or distributing the MRI disc outside of Best Buy is not only in violation of Company policy, but could result in legal risk to employees and the Company. Violations of this policy will be treated very seriously and will lead to disciplinary action up to and including termination.

For a list of authorized tools, see the <u>MRI Toolset</u> <u>Authorized/Unauthorized List</u> on Employee Toolkit's Geek Squad Job Aids, Guides & Manuals page under Technical>Tools.

#### **NEED THE LATEST MRI?**

You can obtain the latest version of the MRI Toolset from your Precinct's SY04 server. If you don't know your server's address, use the <u>MRI Toolset IP Listing</u> on the Job Aids, Guides & Manuals page under Technical >Tools. If your Precinct's link is down or not updated, contact the Help Desk.

#### LATEST MRI NEWS

Stay tuned to Employee News, the MRI Toolset ETK Widget, and Geek Squad Forums for the latest in MRI Toolset related news.

#### **MRI TOOLSET LINKS**

MRI Toolset Authorized/Unauthorized List http://infozone/depot/index/docDetail.asp?Doc\_ID=261 240

MRI Toolset IP Listing http://infozone/depot/index/docDetail.asp?Doc\_ID=280 633

If you have any additional questions, please contact <u>MRI@GeekSquad.com</u>.

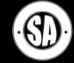

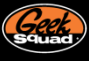

# INTRODUCTION

By now you should have already read the MRI Startup Manager Introduction Toolset Reference document. In the event you are trying to start your training from this document, it is recommend you put this one away and go back and read the MRI Startup Manager Introduction in order to help ensure you know the basics. This other document can be found on the Best Buy Learning Lounge in case you don't have it.

Now if you are all up to date, then you should be good to go. At this point, you should be familiar with the basics of MRI Startup Manager like the UI and how to perform basic actions. This document on MRI Startup Manager will cover the Startup List feature. So let's get started.

#### WHAT IS STARTUP LIST?

Renamed for clarity, Startup List is everything old MRI Startup Manager was and more. All of its functionality has been revisited and massively upgraded – more locations, more resets, better organization, display, and user account support, proper x64 support (no joke!!), the list goes on and on.

| 🖅 📖 📸 🛒 🔻 I                                                                                                    |                                                                                                    |                                                                                                    | MRI Sta            | rtup Manag                                                         | ger                                                                                                    |                                                                                            |                                                                                                    | _ = ×                                                                                                    |
|----------------------------------------------------------------------------------------------------|----------------------------------------------------------------------------------------------------|----------------------------------------------------------------------------------------------------|--------------------|--------------------------------------------------------------------|----------------------------------------------------------------------------------------------------|--------------------------------------------------------------------------------------------|----------------------------------------------------------------------------------------------------|----------------------------------------------------------------------------------------------------|
| Home Inspect                                                                                                    | Tools Option                                                                                                    | is Resource                                                                                                    | s                  |                                                                    |                                                                                                    |                                                                                            |                                                                                                    | ()                                                                                                    |
| Startup List<br>Boot Profiler<br>App Mode                                                                                                    | o Filters<br>Actions                                                                                                    | able Entry<br>ete Entry<br>ete Entry + File                                                                                                    | Search<br>Online * | () File Pro                                                        | operties<br>cate Propertie:<br>to Clipboard マ<br>tion                                                      | ger RegEdit<br>s Composition F-MOD<br>Jump To                                              | View<br>Log File<br>Notes                                                                                                    |                                                                                                    |
| Startup List                                                                                                    | Entry Name                                                                                                    | Analysis Arch                                                                                                    | Signed             | Start 9                                                            | Status SN                                                                                                  | A SM w Com                                                                                 | pany Name                                                                                                    | Description ^                                                                                                    |
| Standard Views                                                                                                    | AxInstSV     BEESVC     BFE     Benjour S     Browser     Bothserv     CertPropSvc     Cr_optimiz     clr_optimiz     clr_optimiz | 1         x64           1         x64           1         x64           1         x64           1         x64           1         x64           1         x64           1         x64           1         x64           1         x64           1         x64           1         x64           1         x66           1         x64           1         x64           1         x64           1         x64           1         x64           1         x64           1         x64           1         x64 |                    | ManualSManualSAutomRManualRManualSManualSDisabledSDisabledSAuto (S | Stopped<br>Stopped<br>Running<br>Running<br>Running<br>Stopped<br>Running<br>Stopped<br>Stopped<br>Stopped | Micro<br>Micro<br>X Micro<br>Apple<br>X Micro<br>Micro<br>Micro<br>Micro<br>Micro<br>Micro | soft Corporation<br>soft Corporation<br>soft Corporation<br>enc.<br>soft Corporation<br>soft Corporation<br>soft Corporation<br>soft Corporation<br>soft Corporation<br>soft Corporation | ActiveX Installe<br>BDE Service<br>Base Filtering I<br>Background In<br>Bonjour Servic<br>Computer Brov<br>Bluetooth Sup<br>Microsoft Smai<br>.NET Runtime (<br>.NET Runtime ( |
| Services                                                                                                    | Cir optimiz                                                                                                    | × X64                                                                                                    | 1                  | Auto ( S                                                           | stopped                                                                                                    | Micro                                                                                      | soft Corporation                                                                                                    | NET RUNTIME C                                                                                                    |
| The Services view details<br>the configuration and<br>current state of services on<br>the system. Basic actions<br>such as starting / stopping<br>services or configuring<br>their start types are<br>supported. | Properties for "BITS<br>Entry Location<br>Key Path<br>Entry Propertie<br>User<br>Entry Name<br>Command                            | HKLM\Syste<br>HKLM\Syste<br>BITS<br>%SystemRoo                                                                                                    | em\Controls        | Set001\Servi<br>132\qmgr.dll<br>rtificate                          | ices\BITS                                                                                                  | 21                                                                                         |                                                                                                    |                                                                                                    |
| ©2004-2010 Geek Squad. For Inte                                                                                                    | rnal Use Only. 🕴 To                                                                                                    | otal: 178 Visibl                                                                                                    | le: 178            | lidden: 0                                                          | -                                                                                                    |                                                                                            | Re                                                                                                    | cognized OS 🖃                                                                                                    |

MRI Startup Manager – Startup List

Startup List takes advantage of the new task panes with a brand new layout and accompanying descriptions for each view. Standard Views offers targeted looks at specific parts of Windows, while In-Depth Views uses an Everything and Brute Force {CLSID} view to offer massive dumps of data best used with searching or filters.

Also, powerful columns mitigate the need for strict separation between user accounts or Normal and Safe modes, and all of the information displayed is able to be copied, searched, and filtered.

Beyond that, the Properties pane displays a veritable ton of information for each startup entry, covering just about all the information you can imagine. Startup List even supports jumping from an entry directly to RegEdit or F-MOD, and can even launch a Google search for any entry. Talk about AWESOME!!!

|             |                           | MR               | l Startup              | Manager                               |                      |            |                     |                        |           |          |                             | MR      | l Startup | Manager                         |                |
|-------------|---------------------------|------------------|------------------------|---------------------------------------|----------------------|------------|---------------------|------------------------|-----------|----------|-----------------------------|---------|-----------|---------------------------------|----------------|
| ions        | Resource                  | s                |                        |                                       |                      |            |                     |                        |           |          |                             |         |           |                                 |                |
| Disab       | le Entry                  | 6                | N 🛈 F                  | ile Prope                             | rties                | 📸 Reg      | Edit                |                        |           | Opti     | ons Resourc                 | es      |           |                                 |                |
| Delete      | e Entry<br>e Entry + File | Sear<br>Onlin    | ch<br>ne → 🗈 C<br>Info | Certificate<br>Copy to C<br>Dormation | Properties           | Jump       | 10D V<br>Lo<br>To N | iew<br>g File<br>otes  |           | D<br>X D | isable Entry<br>elete Entry | Sear    | ch        | ile Propertie<br>Certificate Pr | es<br>opertie: |
|             | An                        | alysis           | Signed                 | Start                                 | Status               | SM         | SM w/N              | Company Name           |           | D 🟹      | elete Entry + File          | Onlin   | ie - 🗐 🕻  | opy to Clipi                    | board *        |
|             | Disable Entry             | <br>/            | 1000                   | Pot                                   | Runni                | ng X       | Х                   | Microsoft Corporatio   | in 👘      | 15       |                             |         | Inf       | ormation                        |                |
| ×           | Delete Entry              |                  |                        | anua                                  | i Runnii<br>I Stopp  | ng<br>ed   | x                   | Microsoft Corporatio   | 'n        |          | A                           | nalysis | Signed    | Start                           | Stat           |
|             | Delete Entry              | and Ima          | age File               | anua                                  | l Runni              | ng         |                     | AuthenTec, Inc.        |           | _        |                             | 10      |           | Boot                            | Run            |
|             |                           |                  |                        | anua                                  | I Runni              | ng         |                     | Microsoft Corporatio   | n         | t —      | Disable Entry               |         | [         | Manual                          | Run            |
| 47          | Service/Drive             | r Start          |                        | ▶ stem<br>anua                        | Runnii<br>I Runnii   | ng x<br>na | x                   | Broadcom Corporatio    | on<br>on. | X        | Delete Entry                |         |           | Manual                          | Stop           |
| 100         | Service/Drive             | r Actior         | 15                     | anua                                  | I Runni              | ng         |                     | Broadcom Corporati     | on.       |          | Dalata Entry any            | Imperal | File      | Manual                          | Run            |
| 0           | File Propertie            | es               |                        | anua                                  | l Runni              | ng         | х                   | Broadcom Corporati     | on.       |          |                             | image   | riie      | Manual                          | Run            |
|             | Certificate Pr            | opertie          | s                      | anua                                  | l Runnii<br>I Stonni | ng X<br>ed | x                   | Broadcom Corporation   | on.       | 1        | Service/Driver St           | art     | •         | System                          | Run            |
| -           | Include                   |                  |                        | ▶ anua                                | I Stopp              | ed         | ~                   | Microsoft Corporatio   | 'n        |          | Capitas (Driver A           | tions   |           | Manual                          | Run            |
| -           | Exclude                   |                  |                        | stem                                  | Stopp                | ed X       | х                   | Microsoft Corporatio   | n         | 1 ann    | Service/Driver A            | luons   | · ·       | Manual                          | Run            |
| U           |                           |                  |                        | stem                                  | Runni                | ng X       | x                   | Microsoft Corporatio   | n         | 1        | File Properties             |         |           | Manual                          | Run            |
|             | Copy to Clip              | board            |                        | •                                     |                      | _          | _                   |                        |           |          | Cartificata Dean            |         |           | Manual                          | Run            |
| <b>&gt;</b> | Jump to                   |                  |                        | •                                     |                      |            |                     |                        |           | N STR    | Certificate Prop            | erties  |           | Manual                          | Stop           |
| ۹           | Search Onlin              | ie<br>sterin ver |                        |                                       | 'atapi'              |            |                     |                        |           | جه ک     | Include                     |         | •         | Manual                          | Stop           |
| rties       |                           |                  |                        |                                       | Company Na           | ame: 'Mio  | rosoft Cor          | poration'              |           | ت ا      | Fuchada                     |         |           | System                          | Stop           |
|             | All Users                 |                  |                        |                                       | Certificate Is       | suer: 'M   | crosoft Co          | rporation'             |           | r T      | Exclude                     |         |           | System                          | Run            |
|             | atapi                     |                  | 29\atani e             | ue.                                   | Directory: 'C        | :\WINDO    | WS\systen           | 32\DRIVERS'            |           | Ba       | Copy to Clipboa             | rd      |           |                                 | -              |
|             | ayatem 32 \               | CHIVE            | io latapită            | ,.                                    | File Name: 'a        | atapi.sys' |                     |                        |           |          | lump to                     |         |           | de an                           |                |
|             |                           |                  |                        |                                       | File Path: 'C        | WINDO      | WS\system           | 32\DRIVERS\atapi.sys'  |           |          | Jump to                     |         | · · · · · | RegEd                           | n e            |
| y 🚺         | File Propertie            | es 🦷             | Certificat             | e                                     | Entry Path: 1        | HKLM\Sy    | stem\Cont           | olSet001\Services\atap | i'        | 0        | Search Online               |         | Þ         | F-MOI                           | 0              |

MRI Startup Manager – Startup List – Jump To Examples

Each view in Startup List has a specific aim, a particular area of startup that it focuses on. Understanding the various categories is important for the successful repair of a computer, as many of the entries shown in Startup List can have the potential break, bust, BSOD, or explode a computer if approached haphazardly. We'll tour the different views to build an understanding of what is possible with Startup List and how to utilize them.

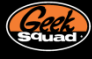

#### **STANDARD VIEWS**

The Standard Views group contains the core of Windows startup, sections specific to extensions, as well as lowerlevel advanced views covering system components. The Extensions and Advanced categories are minimized by default, and are usable as is with a basic filter in place.

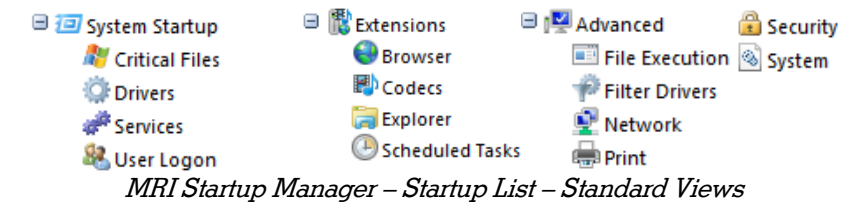

#### SYSTEM STARTUP

The first available category, System Startup, can most accurately be described as portraying a basic Windows boot. The Critical Files subcategory contains key Windows files that may not have a specific startup entry but that should absolutely be present and signed. Drivers follow next as the first true startup group that loads and executes on boot, tailed by Services and User Logon. Each of System Startup's subcategories uses a custom column set tailored to the specific information available.

| 🖅 📖 📂 🚂 🗢 I                                                                                                    |                                                                                                    |                                                                                                    | MRI Sta                                                                              | rtup Manager                                                                                                    |                                                                                                    | _ = ×                                                                                                    |
|----------------------------------------------------------------------------------------------------|----------------------------------------------------------------------------------------------------|----------------------------------------------------------------------------------------------------|--------------------------------------------------------------------------------------|----------------------------------------------------------------------------------------------------|----------------------------------------------------------------------------------------------------|----------------------------------------------------------------------------------------------------|
| Home Inspect                                                                                                    | Tools Option                                                                                                    | s Resources                                                                                                    |                                                                                      |                                                                                                    |                                                                                                    | ()                                                                                                    |
| Boot Profiler<br>App Mode                                                                                                    | o Filters                                                                                                    | able Entry<br>ete Entry<br>ete Entry + File                                                                                                    | Search<br>Online *                                                                   | <ul> <li>File Properties</li> <li>Certificate Properties</li> <li>Copy to Clipboard ~<br/>Information</li> </ul>                                     | RegEdit     F-MOD     View     Log File     Jump To                                                                                                    | 2                                                                                                    |
| Startup List                                                                                                    | Entry Name                                                                                                    | Analysis User                                                                                                    | Arch                                                                                 | Signed Company Nam                                                                                                    | ne Description                                                                                                    | File Path                                                                                                    |
| Standard Views *  Standard Views *  Startup  Critical Files  Drivers  Services  User Logon  Extensions                                                                                                    | winlogon<br>Isass.exe<br>services.exe<br>wininit.exe<br>winload.exe<br>winresume                                        | All Use       All Use       All Use       All Use       All Use       All Use       All Use       All Use       All Use       All Use       All Use       All Use | ers x64<br>ers x64<br>ers x64<br>ers x64<br>ers x64<br>ers x64<br>ers x64<br>ers x64 | Microsoft Corpe<br>Microsoft Corpe<br>Microsoft Corpe<br>Microsoft Corpe<br>Microsoft Corpe<br>Microsoft Corpe<br>Microsoft Corpe<br>Microsoft Corpe | oration Windows Logon A<br>oration Local Security Aut<br>oration Services and Cont<br>oration Host Process for V<br>oration Windows Start-Up<br>oration OS Loader<br>oration Resume From Hib | Applicat C:\Windows\S<br>hority P C:\Windows\S<br>iroller a C:\Windows\S<br>Mindow C:\Windows\S<br>p Applic C:\Windows\S<br>C:\Windows\S<br>ernate C:\Windows\S |
| 🖽 🔛 Advanced                                                                                                    | Drivers                                                                                                    |                                                                                                    |                                                                                      |                                                                                                    |                                                                                                    |                                                                                                    |
| In-Depth Views 🔻                                                                                                    | ✓ 🚳 1394ohci<br>✓ 🚳 ACPI                                                                                                | All Use                                                                                                    | e <mark>rs x64</mark><br>ers x64                                                     | Microsoft Corpo                                                                                                    | pration 1394 OpenHCI Dri<br>pration ACPI Driver for NT                                                                                                    | iver C:\Windows\s<br>C:\Windows\s                                                                                                    |
| Description                                                                                                    | 🗹 🚳 AcpiPmi                                                                                                    | All Use                                                                                                    | ers x64                                                                              | Microsoft Corpo                                                                                                    | oration ACPI Power Meter                                                                                                    | ring Driv C:\Windows\s                                                                                                    |
| System Startup contains<br>the core segments of the<br>Windows boot process. It<br>is recommended to use this<br>view with Hide Recognized<br>OS Files on, leaving only<br>non-standard and third<br>party files visible. | Properties for "1394<br>Entry Location<br>Key Path<br>Entry Propertie<br>User<br>Entry Name<br>Command<br>Startup Entry | Al Users<br>Al Users<br>1394ohci<br>system32\DF                                                                                                    | m\ControlS<br>RIVERS\13<br>s Cer                                                     | Set001\Services\1394ohci<br>394ohci.sys<br>tificate #*Service/Driver                                                                                 |                                                                                                    |                                                                                                    |
| ©2004-2010 Geek Squad. For Inte                                                                                                    | rnal Use Only. To                                                                                                    | ital: 493 Visibl                                                                                                    | e: 492 F                                                                             | lidden: 1                                                                                                    |                                                                                                    | Recognized OS 44                                                                                                    |

MRI Startup Manager – System Startup

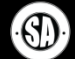

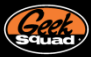

#### CRITICAL FILES

The Critical Files view exists to solve a problem seen with the previous Startup Manager. A virus could patch winlogon.exe, for example, proceed to get deleted by a scanner in FACE, and leave no obvious means of figuring out that the critical file winlogon.exe was suddenly missing. The patching or deletion of any of the files in Critical Files is liable to lead to BSODs or at the very least massive errors in Windows, and as such this view is seen as the first set of startup entries. Anytime a file in here is missing or unsigned the Analysis column will light up to let you know. At that point you should replace the problem file[s] with a known good copy from a similar service pack and architecture.

| 🖅 📖 📸 🔛 🔻 I                                           |                       |                                          | MRI Start          | up Manager                                                                                                    |                                                                                                    | - = ×                  |
|-------------------------------------------------------|-----------------------|------------------------------------------|--------------------|----------------------------------------------------------------------------------------------------|----------------------------------------------------------------------------------------------------|------------------------|
| Home Inspect                                          | Tools Options         | Resources                                | s                  |                                                                                                    |                                                                                                    | ()                     |
| E Startup List<br>Boot Profiler<br>App Mode           | to Filters<br>Actions | ble Entry<br>te Entry<br>te Entry + File | Search<br>Online * | <ul> <li>File Properties</li> <li>Certificate Properti</li> <li>Copy to Clipboard</li> <li>Information</li> </ul> | ies CrepEdit CrepEdit | 2<br>W<br>File<br>es   |
| Startup List                                          | Entry Name            | Analysis Arch                            | Signed             | Company Name                                                                                                    | Description                                                                                                    | File Path              |
| Standard Views                                        | A Critical Startup Fi | iles                                     |                    |                                                                                                    |                                                                                                    | E                      |
| T T Surtan Startun                                    | 💷 ntoskrni.exe        | 📲 x64                                    |                    | <b>Microsoft Corporation</b>                                                                                      | NT Kernel & System                                                                                                    | C:\Windows\System3:    |
| Critical Files                                        | 🚳 ntdll.dll           | 🦓 х64                                    |                    | Microsoft Corporation                                                                                             | NT Layer DLL                                                                                                    | C:\Windows\System3:    |
| Driver                                                | smss.exe              | 鸄 хб4                                    |                    | Microsoft Corporation                                                                                             | Windows Session Manag                                                                                                    | er C:\Windows\System3. |
| Convince                                              | csrss.exe             | 鸄 хб4                                    |                    | Microsoft Corporation                                                                                             | Client Server Runtime Pro                                                                                                    | C:\Windows\System3.    |
| Services                                              | 🕼 wintegen            | 🧾 📈 📈                                    |                    | Microsoft Composition                                                                                             | Windows Logon Applicat                                                                                                    | Civitin douur Curtom?  |
| User Logon                                            |                       | •                                        |                    |                                                                                                    |                                                                                                    |                        |
| Extensions                                            | Properties for "ntos  | krnl.exe"                                |                    |                                                                                                    |                                                                                                    | <b>•</b>               |
| Advanced                                              | File Attributes       |                                          |                    |                                                                                                    |                                                                                                    | *                      |
|                                                       | File Path             | C:\Wind                                  | lows\Syste         | em32\ntoskrnl.exe                                                                                                 |                                                                                                    |                        |
| In-Depth Views *                                      | Size                  | 5.3 MB                                   |                    |                                                                                                    |                                                                                                    |                        |
| Description *                                         | Attributes            |                                          |                    |                                                                                                    |                                                                                                    |                        |
| Artical Files                                         | Architecture          | X64                                      |                    |                                                                                                    |                                                                                                    |                        |
| The Critical Files view lists                         | Comments              |                                          |                    |                                                                                                    |                                                                                                    | =                      |
| key operating system files                            | Company Name          | Microsoft Co                             | prooration         |                                                                                                    |                                                                                                    |                        |
| required for Windows to<br>boot properly. These files | Description           | NT Kernel &                              | System             |                                                                                                    |                                                                                                    |                        |
| should always be present                              | File Version          | 6.1.7600.16                              | 539 (win7_         | gdr.100226-1909)                                                                                                  |                                                                                                    |                        |
| and signed on the system.                             | Internal Name         | ntkmlmp.exe                              | в                  |                                                                                                    |                                                                                                    |                        |
|                                                       | Legal Copyright       | C Microsoft                              | Corporation        | n. All rights reserved.                                                                                           |                                                                                                    |                        |
|                                                       | Original File Name    | ntkmlmp.exe                              | е                  |                                                                                                    |                                                                                                    |                        |
|                                                       | Product Version       | 6.1.7600.16                              | 539                |                                                                                                    |                                                                                                    |                        |
|                                                       | File Date/Time        | Stamps                                   |                    |                                                                                                    |                                                                                                    | -                      |
|                                                       | 🚮 Startup Entry       | 🕕 File Propertie                         | s Cer              | tificate                                                                                                    |                                                                                                    |                        |
| ©2004-2010 Geek Squad. For Inte                       | ernal Use Only. Tot   | tal: 11 Visibl                           | le: 11 H           | idden: 0                                                                                                    |                                                                                                    | Recognized OS          |
|                                                       |                       | Charlens A                               | 1                  | Critical Fi                                                                                                    | 1                                                                                                    |                        |

MRI Startup Manager – Critical Files

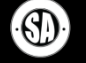

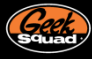

#### DRIVERS AND SERVICES

Drivers and Services are two powerful concepts in Windows, and they bring with them many possible configuration scenarios. To assist in managing these startup entries, the Drivers and Services views have a unique set of default and available columns. Four columns of Start, Status, Safe Mode (SM), and Safe Mode with Networking (SM w/N) are visible by default, and several others exist to be enabled as needed. The Properties pane also gains a tab to show extended information about each service / driver's configuration.

| 🖅 🔍 📂 🔛 🔻 I                     |                        |                                      | MRI Startup Ma     | nager                                                          |                 |                                    |                   | _ = ×         |
|---------------------------------|------------------------|--------------------------------------|--------------------|----------------------------------------------------------------|-----------------|------------------------------------|-------------------|---------------|
| Home Inspect                    | Tools Options          | Resources                            |                    |                                                                |                 |                                    |                   | ()            |
| App Mode                        | to Filters<br>Actions  | e Entry<br>e Entry<br>e Entry + File | Search<br>Online + | e Properties<br>ertificate Prope<br>opy to Clipboar<br>rmation | rties 🖾<br>rd 👻 | F-MOD<br>F-MOD<br>Log<br>ump To No | ew<br>File<br>tes |               |
| Startup List                    | Entry Name A           | Analysis Arch                        | Signed Start       | Status                                                         | SM SN           | 1 w Company                        | y Name            | Description * |
| Standard Views                  | AsyncMac               | A x64                                | Manu               | al Running                                                     |                 | X Microsoft                        | Corporation       | MS Remote     |
| 🗏 🖅 System Startup              | 🕙 🕙 atapı              | ×64                                  | Manu               | Running<br>al Running                                          | X               | ATI Techno                         | Corporation       | ATAPI IDE MI  |
| Critical Files                  | 🗹 🚳 atikmdag           | x64                                  | Manu               | al Stopped                                                     |                 | ATI Techno                         | ologies Inc.      | ATI Radeon I  |
| Services                        | 🗹 🚳 b06bdrv            | 灯 х64                                | Manu               | al Stopped                                                     | x               | X Broadcom                         | Corporati         | Broadcom N    |
| Scruces<br>& User Logon         |                        | A                                    | Manu III           | ol Stoppod                                                     |                 | V Propdcom                         | Corporati         | Propdrom N    |
| 🗉 職 Extensions                  | Properties for "atapi" |                                      |                    |                                                                |                 | _                                  |                   | <b>•</b>      |
| 🗄 🕎 Advanced                    | Service Informat       | tion                                 |                    |                                                                |                 |                                    |                   | *             |
|                                 | Service Name           | atapi                                |                    |                                                                |                 |                                    |                   |               |
| In-Depth Views *                | Display Name           | IDE Channe                           | l                  |                                                                |                 |                                    |                   |               |
| Description *                   | Description            | Komol Drivo                          | -                  |                                                                |                 |                                    |                   |               |
| Drivers                         | Service Initializa     | ation                                | 1                  |                                                                |                 |                                    |                   | E             |
| The Drivers view details        | Start                  | Boot                                 |                    |                                                                |                 |                                    |                   |               |
| information on installed        | Current State          | Running                              |                    |                                                                |                 |                                    |                   |               |
| type, current status, and       | Group                  | SCSI Minipo                          | rt                 |                                                                |                 |                                    |                   |               |
| whether they can start in       | Dependencies           |                                      |                    |                                                                |                 |                                    |                   |               |
| such as starting / stopping     | Allowed in Safe Mo     | Yes                                  |                    |                                                                |                 |                                    |                   |               |
| drivers or configuring their    | Allowed in Safe Mo     | Yes                                  |                    |                                                                |                 |                                    |                   |               |
| start types are supported.      | Instances              | IDE CL                               |                    |                                                                |                 |                                    |                   |               |
|                                 | ROOT LEGACT_AT         | IDE Channe                           | 10                 |                                                                |                 |                                    |                   |               |
|                                 |                        |                                      | 1                  |                                                                | _               |                                    |                   |               |
|                                 | 🟭 Startup Entry (      | File Propertie                       | s 🧾 Certificate    | Service/D                                                      | river           |                                    |                   |               |
| ©2004-2010 Geek Squad. For Inte | ernal Use Only. Tota   | al: 264 Visibl                       | e: 263 Hidden      | 1                                                              |                 |                                    | Receiption        | ognized OS 🚟  |

MRI Startup Manager - Drivers

Drivers and Services share a similar concept of a 'start type'. Drivers, which can start much earlier, support five different start types – Boot, System, Automatic, Manual, and Disabled. Services support only the last three – Automatic, Manual and Disabled, with an additional type of Automatic (Delayed Start) on Vista+. The Start column displays a driver or service's start type while the Status column indicates whether it is currently Running, Stopped, or otherwise. Unchecking a driver or service will change the start type to disabled; you can also manage the start type manually via the context menu.

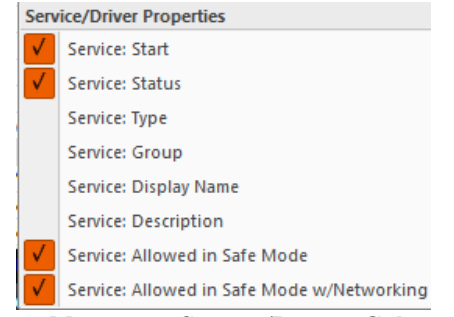

MRI Startup Manager – Service/Drivers Column Options

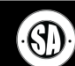

Startup List also allows you to try to start and stop drivers and services via the Actions item in the context menu. This can prove to be a quick way to try to resolve an issue you suspect a service is behind or uncover the error preventing something from starting. The Analysis column also updates automatically with alerts on any dependency issues that a change to a driver or service may have caused. All in all, you should be careful when modifying these entries as the wrong change can be very damaging to Windows.

| ×<br>×                | Disable Entry<br>Delete Entry<br>Delete Entry and Image File | N    | Incresoft Corporation DHG<br>licrosoft Corporation DNS<br>licrosoft Corporation Wire<br>licrosoft Corporation WD | ×                | Disable Entry<br>Delete Entry<br>Delete Entry and Image File | orp | oration Micros    | ×                                               | Disable Entry<br>Delete Entry<br>Delete Entry and Image File | ji<br>ji | es, In<br>es Inc | c. ATI High D<br>c. ATI Radeor |
|-----------------------|--------------------------------------------------------------|------|----------------------------------------------------------------------------------------------------|------------------|--------------------------------------------------------------|-----|-------------------|-------------------------------------------------|--------------------------------------------------------------|----------|------------------|--------------------------------|
| $\mathcal{C}_{k}^{0}$ | Service/Driver Start                                         | ۱    | ✓ Automatic                                                                                                    | 10 <sup>10</sup> | Service/Driver Start                                         | •   |                   | ${\mathfrak A}_{{\mathfrak a}}^{{\mathfrak A}}$ | Service/Driver Start                                         | •        | <b>v</b>         | Boot                           |
| 18 <sup>40</sup>      | Service/Driver Actions                                       | ۲    | Automatic (Delay)                                                                                                | 43.03            | Service/Driver Actions                                       | •   | Start             | 19 <sup>10</sup>                                | Service/Driver Actions                                       | F        | 2                | System                         |
| 0                     | File Properties<br>Certificate Properties                    |      | Manual<br>Disabled                                                                                               | 0                | File Properties<br>Certificate Properties                    |     | Stop<br>Pause     | 0                                               | File Properties<br>Certificate Properties                    |          | 1                | Automatic<br>Manual            |
| *                     | Include                                                      | ► de | s for this computer. If this servi                                                                               | 7                | Include                                                      | •   | Resume<br>Restart | 7                                               | Include                                                      | •        | [                | Disabled                       |
| T                     | Exclude                                                      |      |                                                                                                    | T                | Exclude                                                      |     |                   | T                                               | Exclude                                                      | Þ        |                  |                                |
|                       | Copy to Clipboard                                            | ► E  |                                                                                                    |                  | Copy to Clipboard                                            | •   |                   |                                                 | Copy to Clipboard                                            | F.       |                  |                                |
| \$                    | Jump to                                                      | •    |                                                                                                    | \$               | Jump to                                                      | •   |                   | \$                                              | Jump to                                                      | F        |                  |                                |
| ٨                     | Search Online                                                | Þ    |                                                                                                    | ٨                | Search Online                                                | F   |                   | ø                                               | Search Online                                                | F        |                  |                                |

MRI Startup Manager – Service/Driver Context Menu

| 🖅   📖 📸 🚂 🔻                                                                                                    |                                                                                       |                                               | MRI Startup Mana          | iger                                                           |                  |                                                                         | _ = x                                       |
|----------------------------------------------------------------------------------------------------|---------------------------------------------------------------------------------------|-----------------------------------------------|---------------------------|----------------------------------------------------------------|------------------|-------------------------------------------------------------------------|---------------------------------------------|
| Home Inspect                                                                                                    | Tools Option                                                                          | ns Resources                                  | ;                         |                                                                |                  |                                                                         | ()                                          |
| Startup List     Soot Profiler     App Mode                                                                       | ndo Filters<br>Actions                                                                | able Entry<br>lete Entry<br>lete Entry + File | Search<br>Online + Cop    | Properties<br>ificate Properties<br>y to Clipboard マ<br>nation | 📸 RegE<br>🍙 F-MC | dit View<br>Log File<br>Notes                                           |                                             |
| Startup List                                                                                                    | Entry Name                                                                            | Analysis Arch                                 | Signed Start              | Status SM                                                      | SM w             | Company Name                                                            | Description *                               |
| Standard Views                                                                                                    | DAUpdate<br>ComLaun<br>ComLaun                                                        | x86<br>🔊 x64<br>ಶ x64                         | Manual<br>Autom<br>Manual | Stopped<br>Running X<br>Stopped                                | x                | BioWare<br>Microsoft Corporation<br>Microsoft Corporation               | DAUpdaterS<br>Distributed (<br>Microsoft\Di |
| Drivers                                                                                                    | ✓ <mark><sup>®</sup> Dhcp</mark><br>✓ <sup>®</sup> Dhscache<br>✓ <sup>®</sup> dot3syc | <mark>∦∛ x64</mark><br>№ x64<br>№ x64         | Autom<br>Autom<br>Manual  | Running<br>Running<br>Stopped                                  | X<br>X<br>X      | Microsoft Corporation<br>Microsoft Corporation<br>Microsoft Corporation | DHCP Client<br>DNS Caching<br>Wired Auto(   |
| User Logon<br>B the Extensions                                                                                    |                                                                                       |                                               |                           |                                                                |                  |                                                                         | - F                                         |
| 🗄 🕎 Advanced                                                                                                    | Properties for "Dho                                                                   | :p"                                           |                           |                                                                |                  |                                                                         | <b>•</b>                                    |
| In-Depth Views                                                                                                    | Service Inform                                                                        | Dhcp                                          |                           |                                                                |                  |                                                                         |                                             |
| Description                                                                                                    | Display Name<br>Description                                                           | DHCP Client<br>Registers and                  | updates IP address        | es and DNS record                                              | s for this con   | nputer. If this service is s                                            | opped, this                                 |
| The Services view details                                                                                         | Service Initial                                                                       | ization                                       | :55                       |                                                                |                  |                                                                         | -                                           |
| the configuration and<br>current state of services on<br>the system. Basic actions<br>such as starting / stopping | Start<br>Current State<br>Group                                                       | Automatic<br>Running<br>TDI                   |                           |                                                                |                  |                                                                         |                                             |
| services or configuring<br>their start types are<br>supported.                                                    | Dependencies<br>Allowed in Safe I<br>Allowed in Safe                                  | NSI, Tdx, Afd<br>M No<br>M Yes                |                           |                                                                |                  |                                                                         |                                             |
|                                                                                                    | Startup Entry                                                                         | (i) File Propertie                            | s 📕 Certificate           | Service/Driver                                                 |                  |                                                                         |                                             |
| ©2004-2010 Geek Squad. For I                                                                                      | nternal Use Only.                                                                     | otal: 178 Visibl                              | e: 178 Hidden: 0          |                                                                |                  | Rec                                                                     | ognized OS 🖽                                |
|                                                                                                    |                                                                                       | MRI Startup                                   | o Manager -               | Services                                                       |                  |                                                                         |                                             |

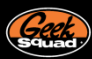

## USER LOGON

User Logon is the unified view that contains the startup entries for each user account on the system. Rather than split user accounts into separate views like in previous versions of Startup Manager, a User column specifies what account the startup entry applies to. Browser add-ons have been pulled out of User Logon and stashed more appropriately under Extensions; with that change, User Logon now appropriately represents only the startup items that run immediately upon a user logging in.

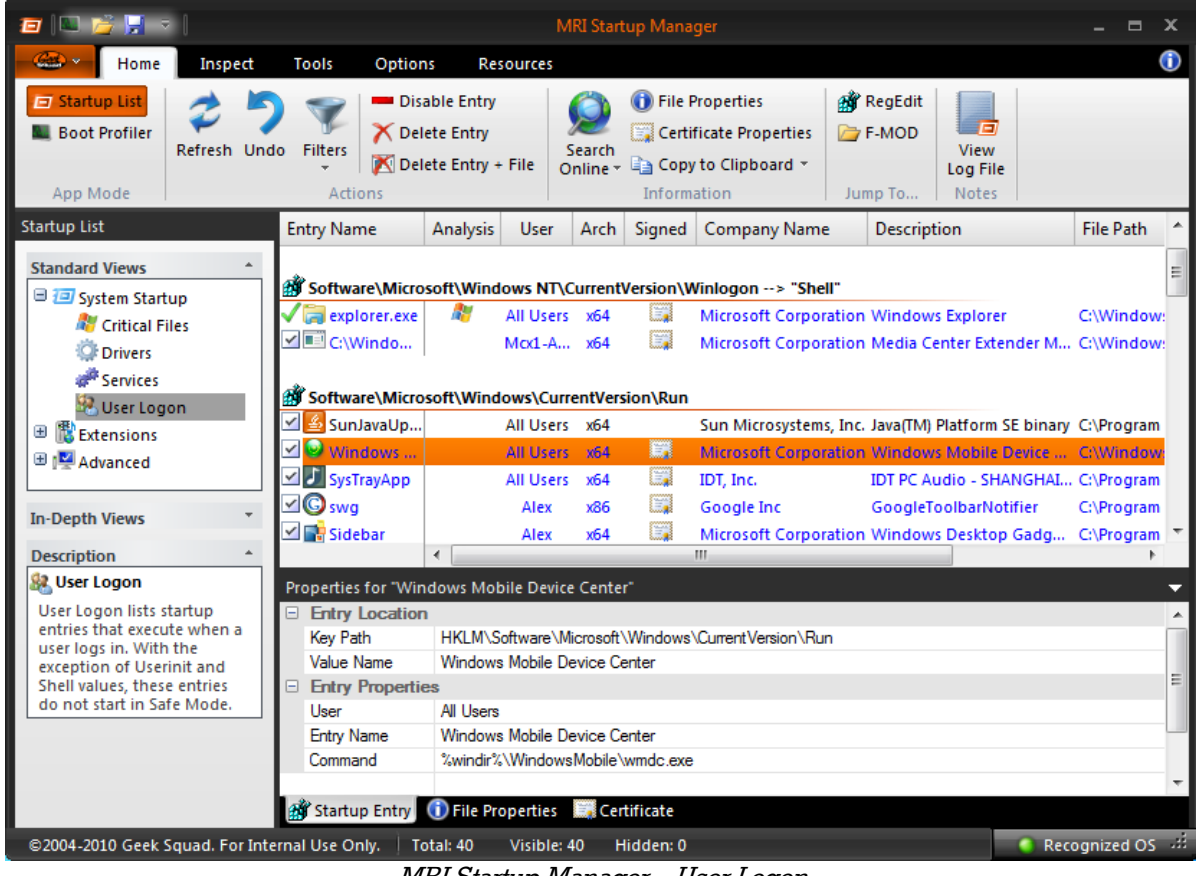

MRI Startup Manager – User Logon

Outside of the User column, the other major change in this view is that the Userinit and Explorer entries are now resets. Whenever these entries have been modified or deleted, Startup List will toss an Analysis warning and the Disable Entry button in the ribbon changes to Reset. This should prove able to solve any issues with Userinit breaking on logon or malware trying to steal explorer.

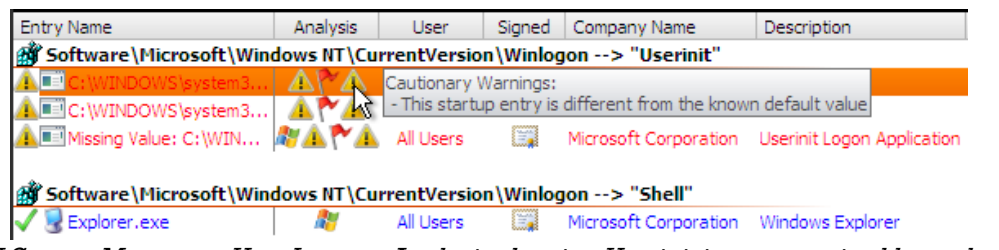

MRI Startup Manager – User Logon – Analysis showing Userinit is compromised by malware

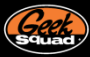

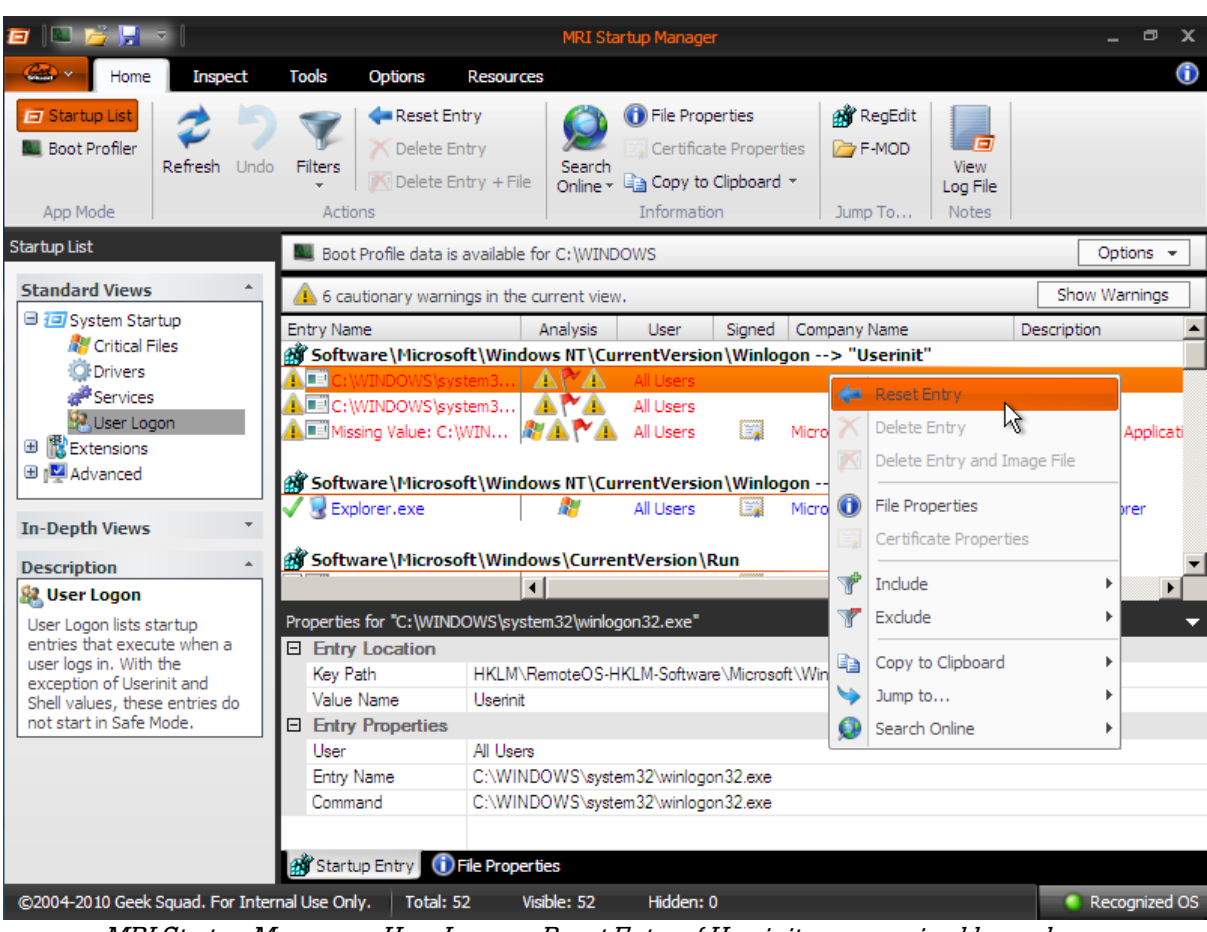

MRI Startup Manager – User Logon – Reset Entry of Userinit compromised by malware

The rest of User Logon is familiar territory with the various basic startup locations. User Logon remains one of the easiest ways to optimize a computer and remove a bulk of a malware infection, as it is the most common startup location to find third party items, malware, and extraneous startup entries in.

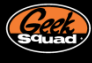

#### **EXTENSIONS**

The Extensions category pulls browser add-ons, multimedia codecs, Explorer additions, and scheduled tasks under one simple group. The bulk of the startup entries visible under this header exist by default in Windows, making it wise to take advantage of the Hide Recognized Operating System Files filter. The Codecs category, for example, sees third party codecs interspersed with the many built in ones, and modifications to the built in ones can quickly break audio functionality.

| 🖅 📖 📸 🛃 🔻                                                                                                    |                                                                                   |          |                                                                                                    |                                        |                                             | м                                                                                                    | RI Start                                                    | up Mana                                                                       | ger                                                                                                    |                                                                                                    |                                                                                                    |                                                                                                    |                                                                      | _ =                                                                                                    | x |
|----------------------------------------------------------------------------------------------------|-----------------------------------------------------------------------------------|----------|----------------------------------------------------------------------------------------------------|----------------------------------------|---------------------------------------------|----------------------------------------------------------------------------------------------------|-------------------------------------------------------------|-------------------------------------------------------------------------------|----------------------------------------------------------------------------------------------------|----------------------------------------------------------------------------------------------------|----------------------------------------------------------------------------------------------------|----------------------------------------------------------------------------------------------------|----------------------------------------------------------------------|----------------------------------------------------------------------------------------------------|---|
| Home                                                                                                    | Inspe                                                                             | ct       | Tools Op                                                                                                    | tions                                  | Res                                         | ources                                                                                                    |                                                             |                                                                               |                                                                                                    |                                                                                                    |                                                                                                    |                                                                                                    |                                                                      | (                                                                                                    | i |
| Startup List                                                                                                    | 🥏<br>Refresh                                                                      | J<br>Und | Filters<br>Actions                                                                                                    | Disab<br>Delet<br>Delet                | ole Entry<br>se Entry<br>se Entry +         | File O                                                                                                    | iearch<br>nline *                                           | <ul> <li>File F</li> <li>Certif</li> <li>Copy</li> <li>Information</li> </ul> | Properties<br>ficate Propert<br>to Clipboard<br>ation                                                                                        | ies ies i<br>i ≠ Jun                                                                                         | RegEdit<br>F-MOD<br>np To                                                                                             | View<br>Log File<br>Notes                                                                                                    |                                                                      |                                                                                                    |   |
| Startup List                                                                                                    |                                                                                   |          | Entry Name                                                                                                    | A                                      | Analysis                                    | User                                                                                                    | Arch                                                        | Signed                                                                        | Company N                                                                                                    | lame                                                                                                    | Descripti                                                                                                    | on                                                                                                    |                                                                      | File Path                                                                                                    | • |
| Standard Views                                                                                                    | ip<br>1 Tasks                                                                     | 4        | Image: Second system       Image: Second system       Image: Second system | d<br>t<br>e<br>te<br>c<br>c<br>p<br>er |                                             | All Users<br>All Users<br>All Users<br>All Users<br>All Users<br>All Users<br>All Users<br>All Users<br>All Users<br>All Users | x64<br>x64<br>x64<br>x64<br>x64<br>x64<br>x64<br>x64<br>x64 |                                                                               | Microsoft Ca<br>Microsoft Ca<br>Microsoft Ca<br>Microsoft Ca<br>Microsoft Ca<br>Microsoft Ca<br>Microsoft Ca<br>Microsoft Ca<br>Microsoft Ca | orporation<br>prporation<br>prporation<br>prporation<br>prporation<br>prporation<br>prporation<br>prporation | Windows<br>SCA Volu<br>Device Sta<br>Systray sh<br>Windows<br>Network V<br>Windows<br>Action Ce<br>Windows<br>Windows | Shell Com<br>me<br>age Shell E<br>ell service<br>Media Ce<br>Connectio<br>Shell Com<br>nter Provid<br>Shell Alt T<br>Portable I | imon<br>object<br>nter S<br>ns Shell<br>imon<br>ders<br>ab<br>Device | C:\Window<br>C:\Window<br>C:\Window<br>C:\Window<br>C:\Window<br>C:\Window<br>C:\Window<br>C:\Window<br>C:\Window |   |
| Description                                                                                                    |                                                                                   | *        | Properties for *                                                                                                    | llear /                                | Account (                                   | ontrol C                                                                                                    | ack Sa                                                      | nvice"                                                                        |                                                                                                    |                                                                                                    | _                                                                                                    |                                                                                                    |                                                                      | ,                                                                                                    | _ |
| Extensions<br>Extensions represe<br>startup locations W<br>offers to enhance of<br>software functiona<br>category includes b<br>add-ons, media and<br>extensions as well a | nts the<br>Vindows<br>core user<br>ality. This<br>prowser<br>d shell<br>as tasks. |          | Entry Loca<br>Key Path     Entry Prop-<br>User<br>Entry Name<br>Command     Startup Ent                                                                                                    | erties                                 | HKLM\So<br>All Users<br>User Acc<br>%System | oftware \M<br>ount Contr<br>Root %\Sys                                                                                         | ol Chec<br>stem 32                                          | Windows<br>k Service<br>hcprovide                                             | Current Versior<br>rs.dll                                                                                                    | n\Explorer\:                                                                                                 | ShellServic                                                                                                    | eObjects\{                                                                                                    | 900c076                                                              | 3-5cad-4a34                                                                                                    | 4 |
| ©2004-2010 Geek So                                                                                                    | quad. For                                                                         | r Inte   | rnal Use Only.                                                                                                    | Tota                                   | al: 296                                     | Visible: 2                                                                                                    | 96 H                                                        | lidden: 0                                                                     |                                                                                                    |                                                                                                    |                                                                                                    |                                                                                                    | Reco                                                                 | gnized OS                                                                                                    |   |

MRI Startup Manager – Extensions

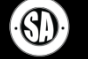

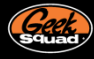

#### BROWSER

The Browser category currently supports Internet Explorer only; as every entry here is an add-on, supplemental to Internet Explorer itself. So things like toolbars or even security software browser protection add-ons. Also, this is a common area that malware loves to hang out. So feel free to remove the malware but be careful removing other items since it might prevent an add-on from running properly.

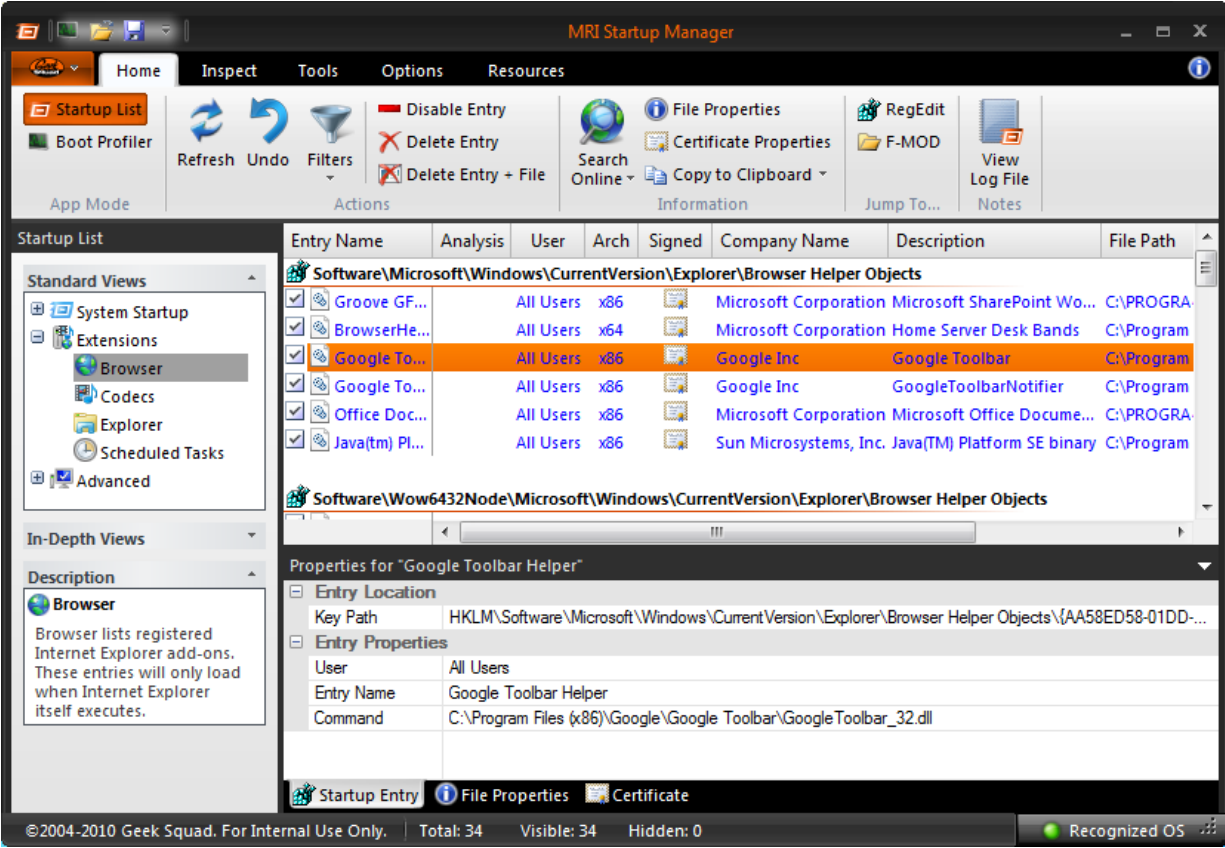

MRI Startup Manager – Extensions - Browser

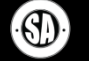

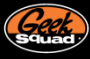

## CODECS

This category lists all the multimedia Codecs used by the computer. Codecs are like drivers used by Windows to playback certain types of multimedia content like videos, music, and photos. This could be items that allow playback of DVD video (MPEG2) or even MP3 audio. Malware has been known to chill here too but the more common use is to help identify potential codec conflicts or issues related to not having proper codecs for playback.

| 🖅 📖 📸 🛒 = I                                                                                                    |                                                                                                    | MRI St                                                                                                    | artup N                                                              | lanage                                        |                                                |                                                                                                    |                                                                              |                                                     | ⊨ x                                          |
|----------------------------------------------------------------------------------------------------|----------------------------------------------------------------------------------------------------|----------------------------------------------------------------------------------------------------|----------------------------------------------------------------------|-----------------------------------------------|------------------------------------------------|----------------------------------------------------------------------------------------------------|------------------------------------------------------------------------------|-----------------------------------------------------|----------------------------------------------|
| Home Inspect                                                                                                    | Tools Options                                                                                                    | Resourc                                                                                                    | es                                                                   |                                               |                                                |                                                                                                    |                                                                              |                                                     | 1                                            |
| Startup List<br>Boot Profiler<br>App Mode                                                                                                    | o Filters<br>Actions                                                                                                    | o <b>le Entry</b><br>e Entry<br>e Entry + File                                                                                                    | Sea<br>Onlin                                                         | ) (<br>rch<br>ne + (                          | ) File Pro<br>Certific<br>Copy to<br>Informati | perties<br>ate Properties<br>) Clipboard ~<br>on                                                   | 📸 RegEdit<br>🍙 F-MOD<br>Jump To                                              | Viev<br>Log F<br>Note                               | v<br>N<br>ile                                |
| Startup List                                                                                                    | Entry Name                                                                                                    | Analysis                                                                                                    | User                                                                 | Arch                                          | Signed                                         | Company Na                                                                                         | ame Descrip                                                                  | tion                                                | File Pi 🔦                                    |
| Standard Views                                                                                                    | 🗹 🚳 vidc.yvu9                                                                                                    | 🦧 A                                                                                                    | II Users                                                             | x64                                           |                                                | Microsoft Cor                                                                                      | por Toshiba                                                                  | Vide                                                | C:\Wir                                       |
| <ul> <li>         ⊕ System Startup         <ul> <li>             Extensions             <ul></ul></li></ul></li></ul>                                         | msacm.l3acm     wave1     wave1     with mixer1     water1     water1     water1     water2     water2     water2     water2     Properties for "msacm.l3acm | - 20 A<br>- 20 A<br>- 20 | II Users<br>II Users<br>II Users<br>II Users<br>II Users<br>II Users | x64<br>x64<br>x64<br>x64<br>x64<br>x64<br>x64 |                                                | Fraunhofer In<br>Microsoft Cor<br>Microsoft Cor<br>Microsoft Cor<br>Microsoft Cor<br>Microsoft Cor | stit MPEG L<br>por Winmm<br>por Winmm<br>por Winmm<br>por Winmm<br>por Winmm | ayer (<br>aud (<br>aud (<br>aud (<br>aud (<br>aud ( | C:\W<br>C:\W<br>C:\W<br>C:\W<br>C:\W<br>C:\W |
| In-Depth Views                                                                                                    | <ul> <li>Entry Location</li> <li>Key Path</li> </ul>                                                                                                    |                                                                                                    | m Miem                                                               | ooft\\M/                                      | indowo NT                                      |                                                                                                    | Drivor 22                                                                    |                                                     |                                              |
| Description ^                                                                                                    | Value Name                                                                                                    | msacm.l3acm                                                                                                    | ire vivlicro                                                         | SOIL \VVI                                     |                                                | i vourrent Version                                                                                 | Univers32                                                                    |                                                     |                                              |
| Codecs extend the media<br>functionality in Windows,<br>assisting in the playback<br>and rendering of various<br>content such as audio,<br>video, and photos. | User<br>Entry Name<br>Command                                                                                                    | All Users<br>msacm.l3acm<br>C:\Windows\\$                                                                                                    | System 32                                                            | 2V3cod                                        | eca.acm                                        |                                                                                                    |                                                                              |                                                     |                                              |
| ©2004-2010 Geek Squad. For Inte                                                                                                    | rnal Use Only.                                                                                                    | File Propert                                                                                                    | ies 🔜                                                                | Certifi<br>Hide                               | cate<br>den: 0                                 |                                                                                                    | Re                                                                           | cognize                                             | d OS 🔐                                       |

MRI Startup Manager – Extensions - Codecs

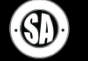

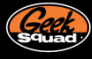

# EXPLORER

This category organizes Shell Extensions, which add additional functionality to the Windows Shell (Explorer.exe). An example of this could be adding a context menu for 7Zip or integrating Dropbox functionality in to Explorer.

| 🧰 📖 💋 🔛 s                                                                                                    |                                                                           |                                                                                                    |                                                                                              | MRI                                                                                          | Startup M                                                                                            | lanage                                               |                                  |                                                                                                    |                                  |                                                                                                    |                                              | x                                  |
|----------------------------------------------------------------------------------------------------|---------------------------------------------------------------------------|----------------------------------------------------------------------------------------------------|----------------------------------------------------------------------------------------------|----------------------------------------------------------------------------------------------|----------------------------------------------------------------------------------------------------|------------------------------------------------------|----------------------------------|----------------------------------------------------------------------------------------------------|----------------------------------|----------------------------------------------------------------------------------------------------|----------------------------------------------|------------------------------------|
| Home                                                                                                    | Inspect                                                                   | Tools                                                                                                    | Options                                                                                      | Resou                                                                                        | urces                                                                                                |                                                      |                                  |                                                                                                    |                                  |                                                                                                    |                                              | 1                                  |
| Startup List                                                                                                    | 🥏 📕<br>Refresh Ur                                                         | odo Filters<br>Actio                                                                                                    | Disab<br>Delet<br>M Delet                                                                    | le Entry<br>e Entry<br>e Entry + Fi                                                          | ile Onlin                                                                                            | ) 0<br>rch<br>ne ▼ 1                                 | File Pro<br>Certifica<br>Copy to | perties<br>ate Properties<br>• Clipboard<br>on                                                                                         | اللہ<br>اسر                      | RegEdit<br>F-MOD<br>Lo<br>mp To                                                                         | /iew<br>g File<br>lotes                      |                                    |
| Startup List                                                                                                    |                                                                           | Entry Nam                                                                                                    | e                                                                                            | Analysis                                                                                     | User                                                                                                 | Arch                                                 | Signed                           | Company Na                                                                                                    | me                               | Description                                                                                             | File                                         | Pi 🕋                               |
| Standard Views                                                                                                    | *                                                                         | 💣 Softwar                                                                                                    | e\Microso                                                                                    | ft\Window                                                                                    | vs\Current                                                                                           | Versior                                              | n\Shell Ex                       | tensions\Appro                                                                                                    | oved                             |                                                                                                    |                                              |                                    |
|                                                                                                    | tup<br>ed Tasks                                                           | Y     Image: Constraint of the second second s | ultLocati<br>DTS Pro<br>yst Cont<br>Shell Ex<br>be.Acrob<br>e Server<br>e Server<br>e Server |                                                                                              | All Users<br>All Users<br>All Users<br>All Users<br>All Users<br>All Users<br>All Users<br>All Users | x64<br>x64<br>x64<br>x64<br>x64<br>x64<br>x64<br>x64 |                                  | Microsoft Corp<br>Microsoft Corp<br>Advanced Micr<br>Igor Pavlov<br>Adobe System<br>Microsoft Corp<br>Microsoft Corp<br>Microsoft Corp | oor<br>oor<br>5, I<br>oor<br>oor | Shell Doc O.<br>Media Foun,<br>AMD Deskto<br>7-Zip Shell E<br>Adobe Acro.<br>Home Server<br>Home Server | . C:\M<br>C:\M<br>C:\Pi<br>C:\Pi<br>\C<br>\W | Vi<br>Vir<br>r<br>on<br>/H<br>/H → |
| In-Depth Views                                                                                                    | Ψ.                                                                        |                                                                                                    |                                                                                              | •                                                                                            |                                                                                                    |                                                      | 111                              |                                                                                                    | _                                |                                                                                                    |                                              | F                                  |
| Description<br>Explorer<br>The Explorer view<br>extensions regist<br>any of the core sı<br>keys. More obscu<br>methods to load<br>Explorer do exist,<br>covered in the vie<br>Force CLSIDs. | I lists shell<br>ered via<br>upported<br>ire<br>via<br>and are<br>w Brute | Properties<br>Entry L<br>Key Patl<br>Value N<br>Entry F<br>User<br>Entry Na<br>Commar<br>Startup                                                                                                    | for *{23170<br>ocation<br>n<br>ame<br>Properties<br>ame<br>nd<br>b Entry                     | DF69-40C1-<br>HKLM\Soft<br>{23170F69-<br>All Users<br>{23170F69-<br>C:\Program<br>File Propo | 278A-1000<br>ware \Micro<br>40C1-278A<br>40C1-278A<br>Files \7-Zip<br>erties                         | -000100<br>soft\Wi<br>-1000-0<br>-1000-0<br>\-1000-0 | ndows\Cu<br>00100020<br>00100020 | urrent Version \She<br>1000}<br>1000}                                                                                                  | ell Exte                         | ensions\Appro                                                                                           | ved                                          | •                                  |
| ©2004-2010 Geek                                                                                                    | Squad. For In                                                             | ternal Use On                                                                                                    | ly. Tota                                                                                     | al: 102 V                                                                                    | isible: 102                                                                                          | Hide                                                 | den: 0                           |                                                                                                    |                                  | Recogn                                                                                                  | ized O                                       | si                                 |

MRI Startup Manager – Extensions - Explorer

Since Explorer is a primary component of the OS (it's the GUI of Windows for crying out loud), this area can be misappropriated by malware to load with Explorer. While you can safely delete malware from this category, you should only modify third party entries from within the respective application to avoid troublesome issues later.

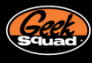

#### SCHEDULED TASKS

Scheduled Tasks is the last of the Extensions category. With Windows XP, Tasks are used fairly infrequently, and at that mostly by third parties or the off malware here and there. In this case, the entries should be safe to modify as necessary. On the other hand, Vista/7 suspects have seen a strong increase in Scheduled Tasks usage, and tasks are now used to manage events such as Windows Update running at 3 AM, automatic defragmenting, etc.

This massive upgrade to Tasks requires the native Windows viewer for some of the more complex functionality (such viewing and changing times, triggers, etc.), but Startup List can properly disable or delete them without trouble. It is worth noting that the Hide Recognized Operating System Files filter appropriately hides Vista's/7's built in tasks, leaving behind a much more manageable set of items to deal with.

| 🖅 📖 对 🚽 🔻                                                                                                    |                                                                                                 |                                                           |                                                                                                    | MRI                                                                  | Startup N                                                                                                    | lanagei                                                     |                                   |                                                                                                    |                                                                      |                                                                                                    | ⊨ x                                                                   |
|----------------------------------------------------------------------------------------------------|-------------------------------------------------------------------------------------------------|-----------------------------------------------------------|----------------------------------------------------------------------------------------------------|----------------------------------------------------------------------|----------------------------------------------------------------------------------------------------|-------------------------------------------------------------|-----------------------------------|----------------------------------------------------------------------------------------------------|----------------------------------------------------------------------|----------------------------------------------------------------------------------------------------|-----------------------------------------------------------------------|
| - 😂 🕶 Home                                                                                                    | Inspect                                                                                         | Tools                                                     | Options                                                                                              | Resou                                                                | rces                                                                                                    |                                                             |                                   |                                                                                                    |                                                                      |                                                                                                    | (                                                                     |
| Startup List                                                                                                    | Refresh U                                                                                       | ndo Filters                                               | Disable<br>Delete                                                                                    | e Entry<br>Entry<br>Entry + Fil                                      | sea<br>Onli                                                                                                    | rch<br>ne +                                                 | File Pro<br>Certifica<br>Copy to  | perties<br>ate Properties<br>Clipboard 👻                                                                                                    | 💣 R<br>🍃 F                                                           | egEdit<br>-MOD<br>Log<br>p To                                                                                                    | ew<br>File<br>tes                                                     |
| Startup List                                                                                                    |                                                                                                 | Entry Nar                                                 | ne                                                                                                   | Analysis                                                             | User                                                                                                    | Arch                                                        | Signed                            | Company Na                                                                                                    | me                                                                   | Description                                                                                                    | File Pi ^                                                             |
| Standard Views                                                                                                    | up<br>d Tasks                                                                                   |                                                           | rrosoft\W<br>rrosoft\W<br>rrosoft\W<br>rrosoft\W<br>rrosoft\W<br>rrosoft\W<br>rrosoft\W<br>rrosoft\W |                                                                      | All Users<br>All Users<br>All Users<br>All Users<br>All Users<br>All Users<br>All Users<br>All Users<br>All Users | x64<br>x64<br>x64<br>x64<br>x64<br>x64<br>x64<br>x64<br>x64 |                                   | Microsoft Corp<br>Microsoft Corp<br>Microsoft Corp<br>Microsoft Corp<br>Microsoft Corp<br>Microsoft Corp<br>Microsoft Corp<br>Microsoft Corp | oor E<br>oor E<br>oor V<br>oor V<br>oor V<br>oor U<br>oor S<br>oor V | DIMS Job DLL<br>DIMS Job DLL<br>DIMS Job DLL<br>Windows S<br>Kernel Ceip T<br>JSBCEIP Task<br>Disk Defrag.<br>Scripted Dia<br>Windows Di | C:\Wi<br>C:\Wi<br>C:\Wi<br>C:\\w<br>C:\\w<br>C:\\s<br>C:\Wir<br>C:\\s |
| Description                                                                                                    | *                                                                                               | Properties                                                | for "\Micro                                                                                          | soft\Windo                                                           | ows\Defra                                                                                                    | g\Sche                                                      | duledDef                          | rag"                                                                                                    |                                                                      |                                                                                                    | <b>_</b>                                                              |
| Cheduled Task<br>Tasks allow progr<br>scheduled to run<br>times or intervals.<br>Windows Vista, Ta<br>been used to mar<br>functions such as<br>periodic restore p<br>defragging system | ams to be<br>at specific<br>Since<br>asks have<br>hage key<br>creating<br>oints or<br>n drives. | File Pat<br>File Pat<br>Entry<br>User<br>Entry N<br>Comma | h (Properties                                                                                        | C:\Windows<br>All Users<br>\Microsoft\V<br>"%windir%\s<br>File Prope | \System3<br>Vindows\I<br>ystem32\c                                                                                | 2\Tasks<br>Defrag\S<br>lefrag.ex                            | Microsoff<br>Scheduled<br>(e'' -c | \Windows\Defra                                                                                                    | ag\Sch                                                               | eduledDefrag                                                                                                    |                                                                       |
| ©2004-2010 Geek S                                                                                                    | Squad. For I                                                                                    | nternal Use Or                                            | nly. Tota                                                                                            | l: 90 Vi                                                             | sible: 90                                                                                                    | Hida                                                        | ien: 0                            |                                                                                                    |                                                                      | Recogniz                                                                                                    | ed OS 🖽                                                               |

MRI Startup Manager – Extensions – Scheduled Tasks

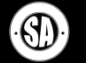

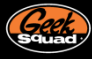

# ADVANCED

The Advanced category combines six views that directly affect various Windows components. Modifications to third party additions in these views should be approached with caution; uninstalling any questionable software properly is liable to be a better approach than directly modifying these entries. That said, the relative obscurity of some of these locations has made it a target for malware authors – to cope with that, resets have been employed where blatant deletion of malware isn't safe.

If you are ever unsure of an entry in these groups, your best bet will be to compare it to the similar entry (or lack thereof) on a known good machine. All in all, a solid filter in place and the highlight on the Advanced category, most of the startup entries present here will be appropriately hidden.

| -                                                                                                    |                                 |           |                                                                                                    |                                                                  |                                                            | м                                                                                                    | RI Start                                                           | up Mana                                                                                   | ger                                                                                                    |                                                                                                    |                                                                                                    |                                                                                                    | _ =                                                                                                    | x                                             |
|----------------------------------------------------------------------------------------------------|---------------------------------|-----------|----------------------------------------------------------------------------------------------------|------------------------------------------------------------------|------------------------------------------------------------|----------------------------------------------------------------------------------------------------|--------------------------------------------------------------------|-------------------------------------------------------------------------------------------|----------------------------------------------------------------------------------------------------|----------------------------------------------------------------------------------------------------|----------------------------------------------------------------------------------------------------|----------------------------------------------------------------------------------------------------|----------------------------------------------------------------------------------------------------|-----------------------------------------------|
| - Home                                                                                                | Inspe                           | ct        | Tools                                                                                                    | Option                                                           | ns Re                                                      | sources                                                                                                    |                                                                    |                                                                                           |                                                                                                    |                                                                                                    |                                                                                                    |                                                                                                    |                                                                                                    | 1                                             |
| Startup List Boot Profiler R App Mode                                                                 | 🥏<br>lefresh                    | 5<br>Undo | Filters<br>Actio                                                                                                    | Disa<br>Del<br>M Del                                             | able Entry<br>ete Entry<br>ete Entry +                     | File O                                                                                                    | Search<br>Inline *                                                 | <ul> <li>File File File File File</li> <li>Certi</li> <li>Copy</li> <li>Inform</li> </ul> | Properties<br>ficate Prope<br>y to Clipboar<br>ation                                                                                                    | rties 🗁<br>rd 🔹                                                                                                    | RegEdit<br>F-MOD<br>mp To                                                                                          | View<br>Log File<br>Notes                                                                                                    |                                                                                                    |                                               |
| Startup List                                                                                          |                                 |           | Entry Nan                                                                                                    | ne                                                               | Analysis                                                   | User                                                                                                    | Arch                                                               | Signed                                                                                    | Company                                                                                                    | Name                                                                                                    | Descript                                                                                                    | ion                                                                                                    | File Pat                                                                                                    | :h 📩                                          |
| Standard Views                                                                                        |                                 |           | 谢 System                                                                                                    | \Current                                                         | ControlSe                                                  | t\Control                                                                                                    | Sessio                                                             | n Manage                                                                                  | er\KnownDL                                                                                                    | .Ls                                                                                                    |                                                                                                    |                                                                                                    |                                                                                                    |                                               |
| System Startup     System Startup     System Startup     System Startup     System Startup     System | on<br>rs                        |           | Image: Constraint of the constraint of the constr | atq<br>2<br>api32<br>4DLG32<br>2<br>UTIL<br>GEHLP<br>32<br>wel32 |                                                            | All Users<br>All Users<br>All Users<br>All Users<br>All Users<br>All Users<br>All Users<br>All Users<br>All Users | x64<br>x64<br>x64<br>x64<br>x64<br>x64<br>x64<br>x64<br>x64<br>x64 |                                                                                           | Microsoft (<br>Microsoft (<br>Microsoft (<br>Microsoft (<br>Microsoft (<br>Microsoft (<br>Microsoft (<br>Microsoft (<br>Microsoft (<br>Microsoft (<br>Microsoft ( | Corporation<br>Corporation<br>Corporation<br>Corporation<br>Corporation<br>Corporation<br>Corporation<br>Corporation<br>Corporation | COM+ Co<br>Microsoft<br>Advancec<br>Common<br>GDI Clien<br>Run time<br>Windows<br>Multi-Use<br>Windows<br>Language | onfiguration Cai<br>t OLE for Windo<br>I Windows 32 B<br>Dialogs DLL<br>t DLL<br>utility for Interr<br>NT Image Help<br>er Windows IM<br>NT BASE API Cl<br>e Pack | t C:\Winc     C:\Winc      C:\Winc     C:\Winc     C:\Winc | low<br>low<br>low<br>low<br>low<br>low<br>low |
| n bepar views                                                                                         |                                 |           | Properties                                                                                                    | for "kerr                                                        | nel32"                                                     |                                                                                                    |                                                                    |                                                                                           |                                                                                                    |                                                                                                    |                                                                                                    |                                                                                                    |                                                                                                    | <b>•</b>                                      |
| Pescription                                                                                           | itains<br>ion<br>es here<br>ied |           | <ul> <li>Entry</li> <li>Key Pal</li> <li>Value N</li> <li>Entry</li> <li>User</li> <li>Entry N</li> <li>Comma</li> </ul>                                                                                                    | Location<br>th<br>lame<br>Propertie<br>ame<br>nd<br>p Entry      | HKLM\S<br>kemel32<br>es<br>All Users<br>kemel32<br>kemel32 | iystem \Cor<br>!<br>!<br>!.dll<br>operties                                                                        | ntrol Set ()                                                       | 101\Contro                                                                                | ol\Session Ma                                                                                                    | anager\Know                                                                                                    | mDLLs                                                                                                    |                                                                                                    |                                                                                                    |                                               |
| ©2004-2010 Geek Squ                                                                                   | uad. For                        | r Inter   | nal Use Or                                                                                                    | nly. 🕴 To                                                        | otal: 258                                                  | Visible:                                                                                                    | 258 H                                                              | lidden: 0                                                                                 |                                                                                                    |                                                                                                    |                                                                                                    | Re                                                                                                    | ecognized (                                                                                                    | os "ii                                        |

MRI Startup Manager – Advanced

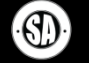

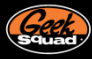

#### FILE EXECUTION

File Execution serves to pull entries that can directly affect the successful launch of an executable file. From various Debugger keys, to the .exe / exefile Class keys to KnownDlls and elsewhere, if exe files aren't launching, this view should pull the information and offer the resets to get you back up and running.

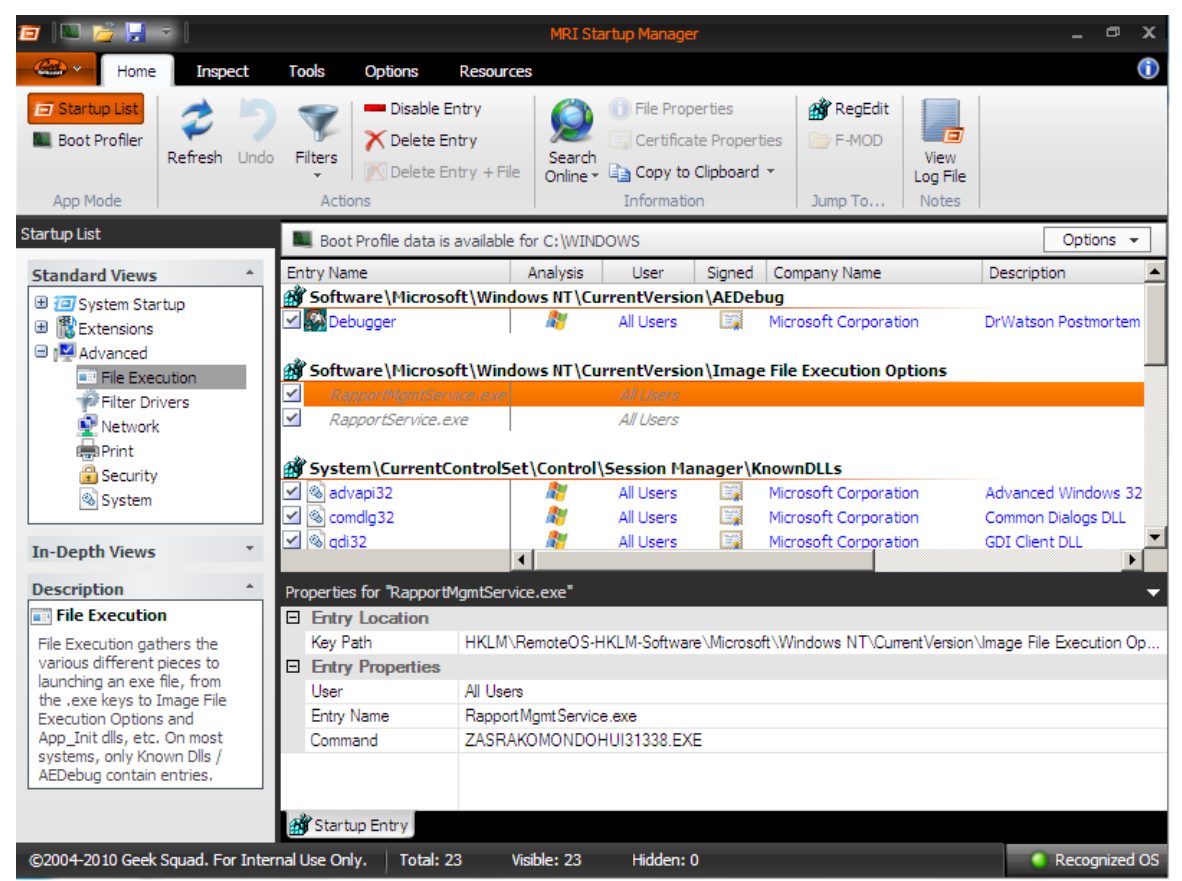

MRI Startup Manager – Advanced – File Execution – Malware leftover attached to Image File Execution Options

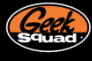

#### FILTER DRIVERS

Filters aren't inherently bad; it's just that when they break, they have a tendency to blow up all of the devices in question. Lots of filters exist by default to aid in the functionality of device; and it's important to call out that merely deleting a filter isn't usually the right fix. Deleting a filter will often remove critical functionality (aka burning CDs in iTunes) or can otherwise break the device, and doesn't target the underlying issue of why the filter was 'broken'. Startup List simplifies working with filters via strong Analysis conditions specific to these entries.

If a filter driver is disabled or broken, the device[s] depending on it will fail to start properly. However, a missing filter can be equally damaging if the device in question is expecting it to be there. The Filter Driver view pulls every filter on the system and lists its start state and current status. A corresponding Loads With column shows with what device[s] specifically the filter will load with. Devices that aren't currently connected to the system will have filter drivers with a status of Stopped; once the device is present though, the status should refresh to Running, and a Running filter is a functioning filter.

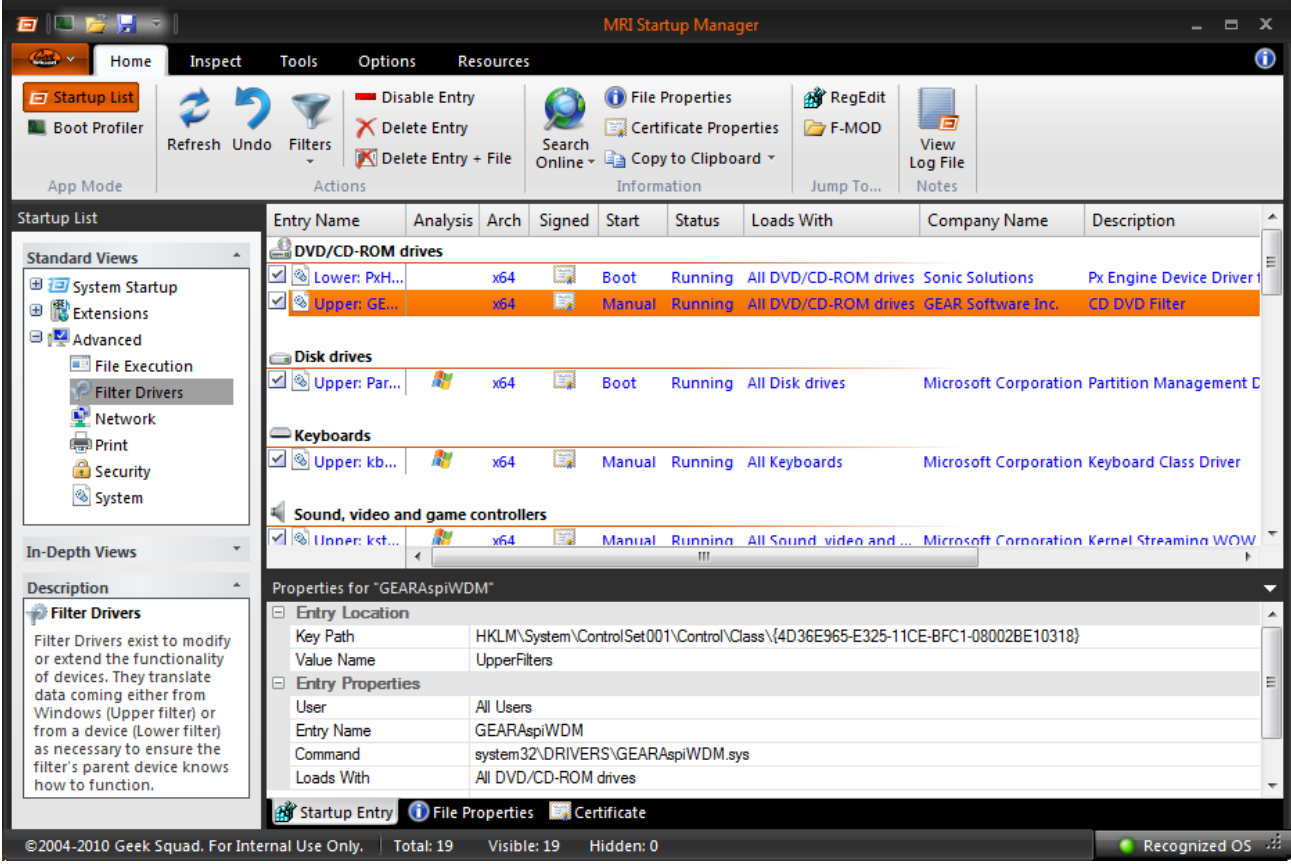

MRI Startup Manager – Advanced – Filter Drivers

What this boils to is this: if you think you have a filter issue, Startup List can help you solve it. Every filter on the system is pulled and ran by the Analysis conditions, which will tooltip the exact cause of the problem. If a filter isn't running, try to start it via the context menu and work through the error that returns. Only once you've exhausted your options or determined that the filter is safe to remove should you disable or delete it.

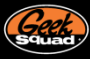

## NETWORK

This area covers objects that directly affect network functionality. Things like Winsock objects, Terminal Server objects, and basic networking protocols (i.e. TCP/IP). This is a common place that malicious redirectors may hide and even helpful network security software may lie (i.e. firewall).

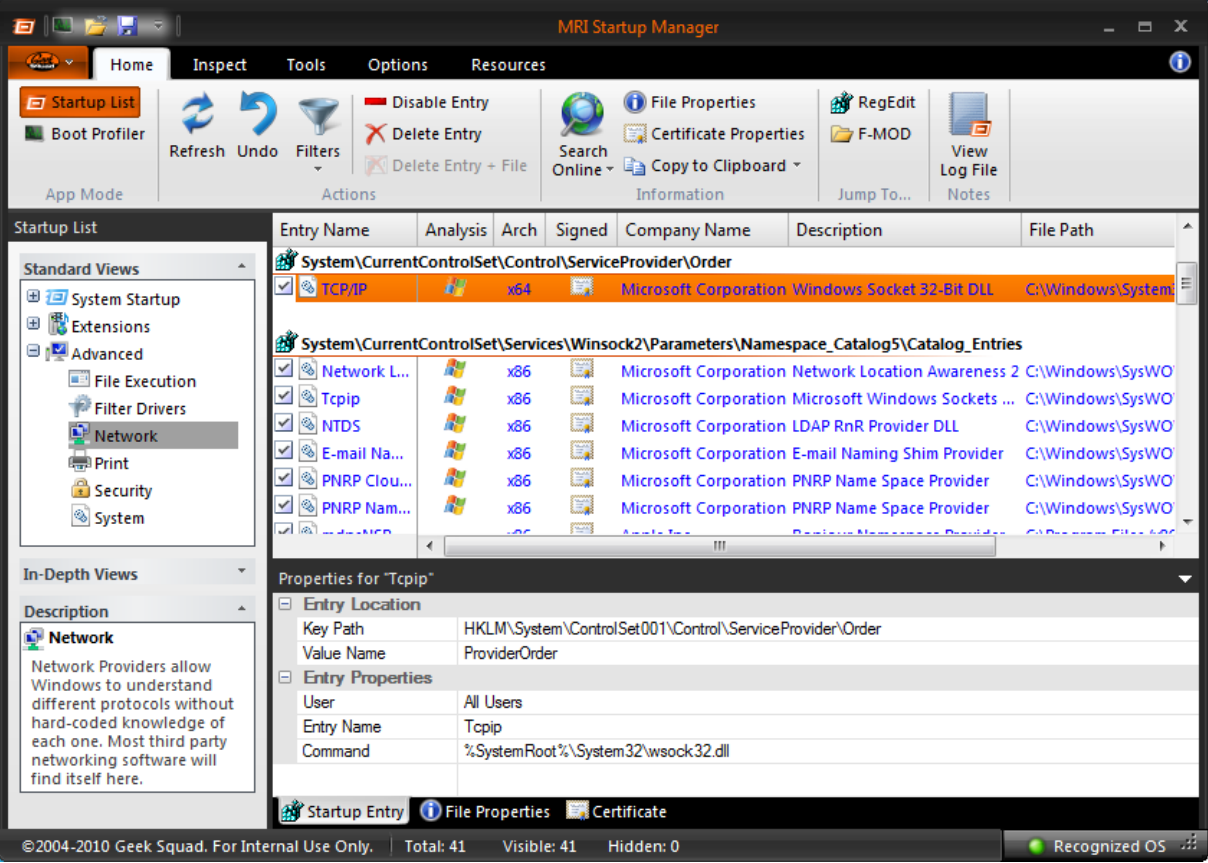

MRI Startup Manager – Advanced – Network

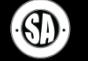

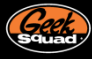

#### PRINT

This section includes items related to the functionality of the printing subsystem of Windows. That means things that will load with the Print Spooler or directly interact with it to provide basic or enhanced printing functionality. So things like print drivers, monitors, providers, and processors. These items are generally best left untouched but malware could hide here. Also, you may need to check out this area to help manually remove print drivers or resolve Print Spooler conflicts/errors.

| 🖅   📖 📂 🔛 🔻                                                                                                |                                   |                              | MRI Sta            | rtup Manager                                                                                                    |                                                                                                    |                           | _ = ×                                      |
|----------------------------------------------------------------------------------------------------|-----------------------------------|------------------------------|--------------------|----------------------------------------------------------------------------------------------------|----------------------------------------------------------------------------------------------------|---------------------------|--------------------------------------------|
| Home Inspect                                                                                               | Tools Options                     | Resources                    |                    |                                                                                                    |                                                                                                    |                           | ()                                         |
| Startup List     Boot Profiler     App Mode                                                                | do Filters<br>Actions             | Entry<br>ntry<br>ntry + File | Search<br>Online * | <ul> <li>File Properties</li> <li>Certificate Properti</li> <li>Copy to Clipboard</li> <li>Information</li> </ul> | es Composition for the second second | View<br>Log File<br>Notes |                                            |
| Startup List                                                                                               | Entry Name Ana                    | lysis Arch                   | Signed             | Company Name                                                                                                    | Description                                                                                                    |                           | File Path                                  |
| Standard Views     ^            ⊕          ☐         System Startup         ⊕             ⊕              ⊕ | ✓ 🚳 HTTP Print 🧍<br>✓ 🚳 LanMan Pr | 7 x64<br>7 x64               |                    | Microsoft Corporation<br>Microsoft Corporation                                                                    | Internet Print Provi<br>Client Side Render                                                                                                    | der DLL<br>ing Print P    | C:\Windows\System:<br>. C:\Windows\System: |
| 🗏 🕎 Advanced                                                                                               | System\CurrentCont                | rolSet\Contr                 | ol\Print\E         | Environments\Windows                                                                                              | x64\Drivers\Versio                                                                                                    | on-3                      |                                            |
| File Execution                                                                                             | Adobe PD                          | x64                          |                    | Microsoft Corporation                                                                                             | PostScript Printer D                                                                                                    | Driver                    | C:\Windows\System:                         |
| 🖗 Filter Drivers                                                                                           | M 🕲 Brother HL                    | х64                          |                    | Microsoft Corporation                                                                                             | Unidrv Printer Driv                                                                                                    | er                        | C:\Windows\System:                         |
| Network                                                                                                    | M 🔊 hp deskjet                    | x64                          |                    | Microsoft Corporation                                                                                             | Unidry Printer Driv                                                                                                    | er                        | C:\Windows\System:                         |
| Print                                                                                                    | M 🔊 HP Officej                    | х64                          |                    | Microsoft Corporation                                                                                             | Unidry Printer Driv                                                                                                    | er                        | C:\Windows\System:                         |
| 🔒 Security                                                                                                 | M NP Photos                       | x64                          |                    | Microsoft Corporation                                                                                             | Unidry Printer Driv                                                                                                    | er                        | C:\Windows\System:                         |
| 🚳 System                                                                                                   | Microsoft                         | x64                          |                    | Microsoft Corporation                                                                                             | Microsoft Fax Prin                                                                                                    | ter Driver                | C:\Windows\System:                         |
|                                                                                                    | A 1001 K #                        |                              | 3,0003             | III                                                                                                    | Minister Voc. D                                                                                                    |                           | Parada di Lindo Parada di F                |
| In-Depth Views *                                                                                           | Properties for "HP Photo          | smart Plus B                 | 209a-m"            |                                                                                                    |                                                                                                    |                           | -                                          |
| Description *                                                                                              | Entry Location                    |                              |                    |                                                                                                    |                                                                                                    |                           |                                            |
| Print                                                                                                    | Key Path                          | HKLM\Syste                   | em\Control         | Set001\Control\Print\Env                                                                                          | rironments\Windows                                                                                                    | x64\Drivers               | Version-3\HP Photosm                       |
| Print Providers work with                                                                                  | Entry Properties                  |                              |                    |                                                                                                    |                                                                                                    |                           |                                            |
| Windows to ensure things                                                                                   | User                              | All Users                    |                    |                                                                                                    |                                                                                                    |                           |                                            |
| go smoothly, be it printing                                                                                | Entry Name                        | HP Photosm                   | art Plus Bi        | 209a-m                                                                                                    |                                                                                                    |                           |                                            |
| or to a unique file format.                                                                                | Command                           | UNIDRV.DL                    | L                  |                                                                                                    |                                                                                                    |                           |                                            |
| · · · · · · · · · · · · · · · · · · ·                                                                      |                                   |                              |                    |                                                                                                    |                                                                                                    |                           |                                            |
|                                                                                                    |                                   |                              |                    |                                                                                                    |                                                                                                    |                           |                                            |
|                                                                                                    | 👹 Startup Entry 🕕 Fi              | ile Properties               | Cer                | tificate                                                                                                    |                                                                                                    |                           |                                            |
| ©2004-2010 Geek Squad. For Inte                                                                            | ernal Use Only. 🕴 Total: 2        | 2 Visible                    | e: 22 H            | lidden: 0                                                                                                    |                                                                                                    |                           | 🔹 Recognized OS 🖽                          |

MRI Startup Manager – Advanced – Print

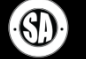

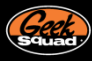

#### SECURITY

This section deals with objects that help in the enforcement of OS security. This includes items that perform actual user account authentication (Authentication Packages) or help enforce system security. Malware has been known to attach here in order to compromise a system but lots of corporate networks also add additional security objects to enhance the security of their user base.

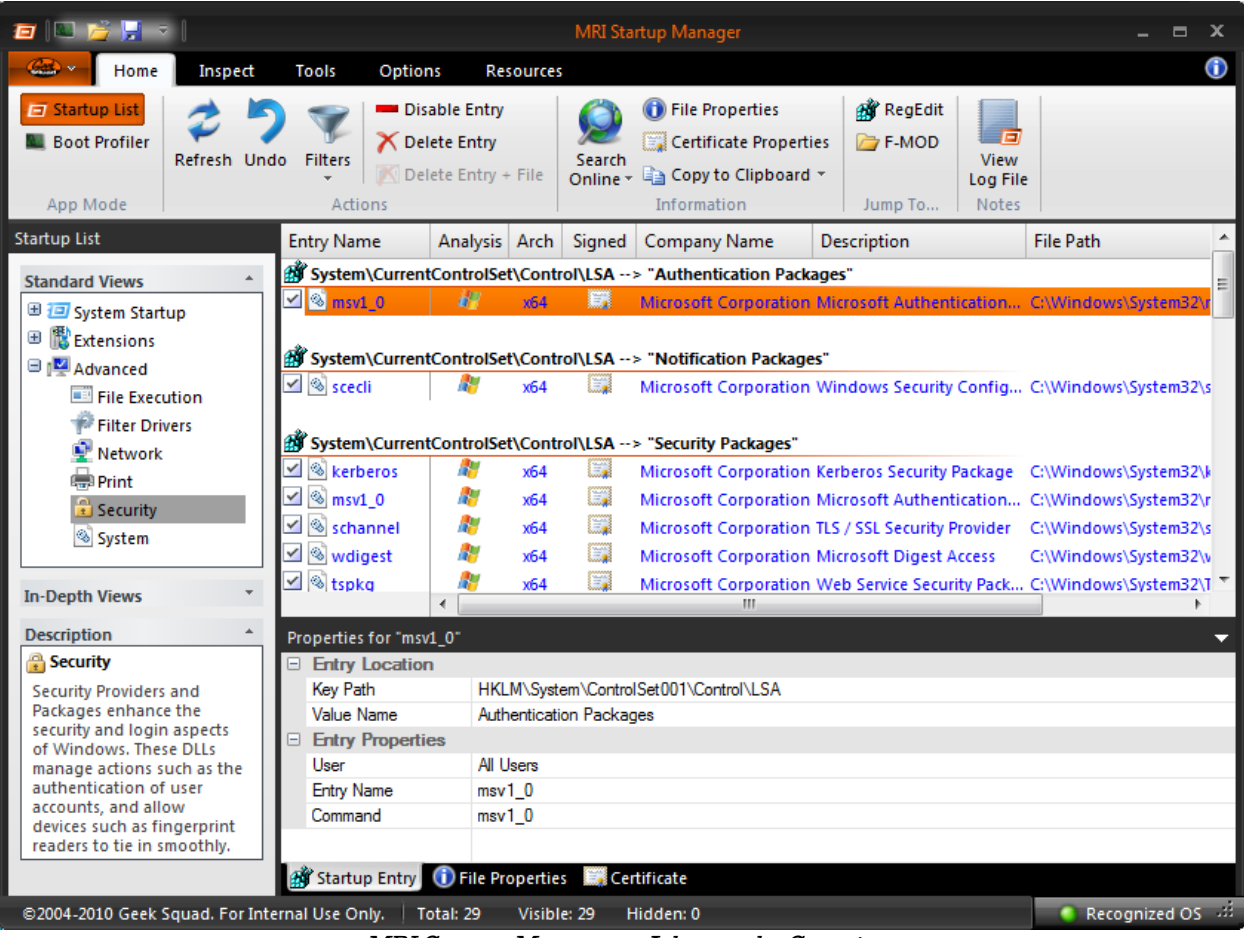

MRI Startup Manager – Advanced – Security

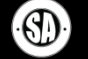

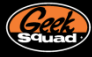

#### SYSTEM

System is a potpourri of various base startup entries not covered elsewhere, and is mostly powered by resets. Keep in mind that lots of the items in here cover some very important core OS functionality like the actual subsystem and things related to Session Manager. Again, malware likes to get deep in to the OS so this is an area that can be compromised.

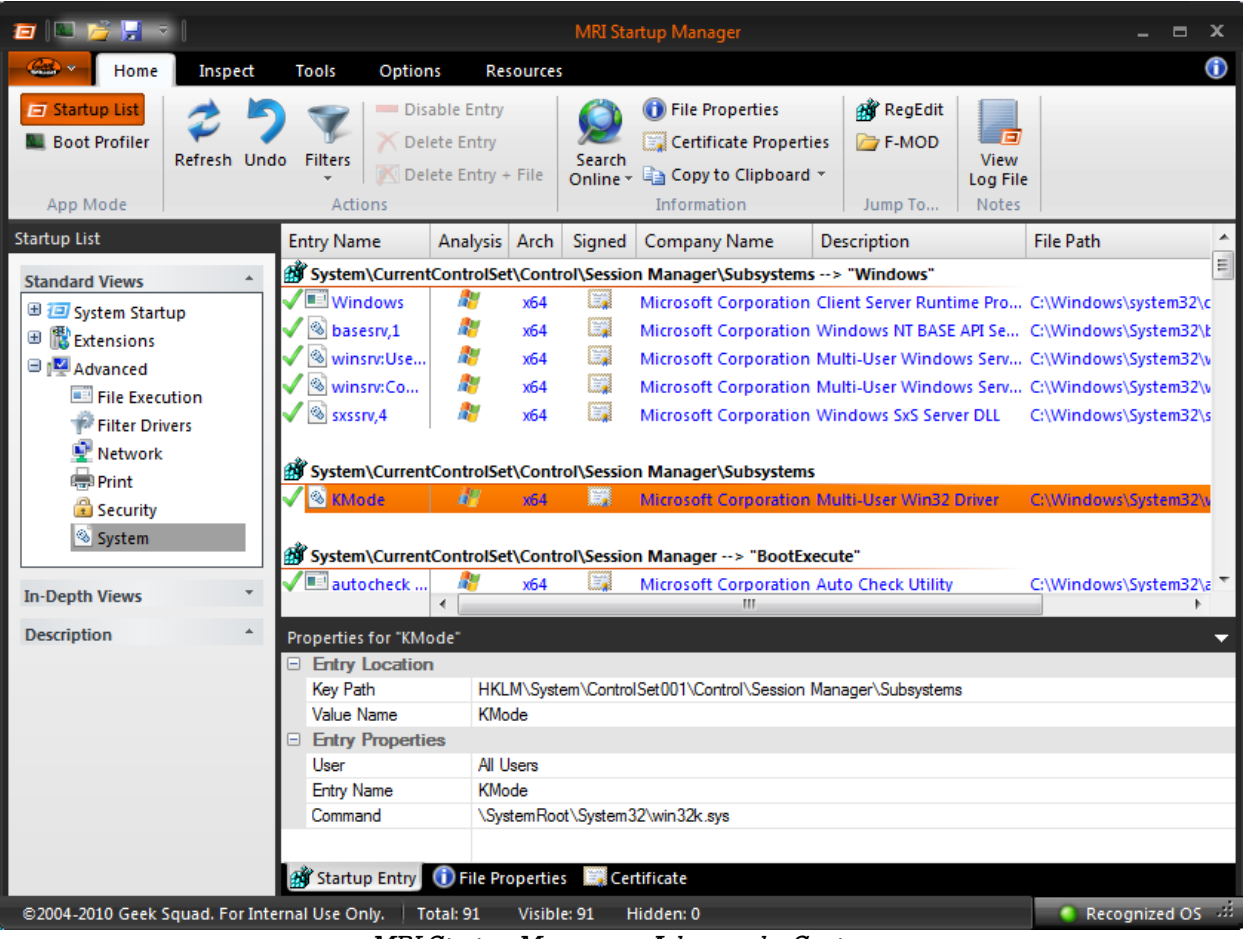

MRI Startup Manager – Advanced – System

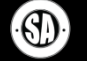

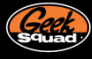

#### **IN-DEPTH VIEWS**

The two In-Depth views exist to make it easier on searching and filtering. The first of the two, the Everything View, works just like it sounds – it takes all of the Standard Views categories and merges their startup entries into one single view. While you lose the columns unique to specific views, you gain a one stop shop for searching or filtering. On many systems, kicking in a full 'Hide Files Signed by Microsoft or Verisign' filter will drop the view's contents down to under one hundred entries.

| 🖅 📖 📸 🛒 🔹 🛛                                                                                                    |                                                                                                    | М                                                                                                    | IRI Startup Mana                                    | ger                                                                                                    |                                                                                                    | _ = x                                                                                                    |
|----------------------------------------------------------------------------------------------------|----------------------------------------------------------------------------------------------------|----------------------------------------------------------------------------------------------------|-----------------------------------------------------|----------------------------------------------------------------------------------------------------|----------------------------------------------------------------------------------------------------|----------------------------------------------------------------------------------------------------|
| Home Inspect                                                                                                    | Tools Option                                                                                                    | s Resources                                                                                                    |                                                     |                                                                                                    |                                                                                                    | (                                                                                                    |
| Startup List Boot Profiler App Mode                                                                                                    | lo Filters<br>Actions                                                                                                    | able Entry<br>ete Entry<br>ete Entry + File                                                                                                    | Search<br>Search<br>Online + 🔁 Copy                 | Properties i 🎲<br>ficate Properties 📴<br>y to Clipboard 👻<br>ation Jun                                                                                                    | RegEdit<br>F-MOD<br>View<br>Log File<br>mp To Notes                                                                                                    |                                                                                                    |
| Startup List                                                                                                    | Entry Name                                                                                                    | Analysis User                                                                                                    | Arch Signed                                         | Company Name                                                                                                    | Description                                                                                                    | File Path 🔺                                                                                                    |
| Standard Views *                                                                                                    | 💐 Critical Startup F                                                                                                    | iles                                                                                                    |                                                     | •                                                                                                    | •                                                                                                    |                                                                                                    |
|                                                                                                    | <ul> <li>ntoskrni.exe</li> <li>ntdil.dil</li> <li>smss.exe</li> <li>csrss.exe</li> <li>winlogon</li> <li>Isass.exe</li> <li>services.exe</li> <li>svchost.exe</li> <li>wininit.exe</li> <li>winioad.exe</li> </ul> | All Users         All Users         All Users | x64 (************************************           | Microsoft Corporation<br>Microsoft Corporation<br>Microsoft Corporation<br>Microsoft Corporation<br>Microsoft Corporation<br>Microsoft Corporation<br>Microsoft Corporation<br>Microsoft Corporation<br>Microsoft Corporation<br>Microsoft Corporation | <ul> <li>NT Kernel &amp; System</li> <li>NT Layer DLL</li> <li>Windows Session Manager</li> <li>Client Server Runtime Pro</li> <li>Windows Logon Applicat</li> <li>Local Security Authority P</li> <li>Services and Controller a</li> <li>Host Process for Window</li> <li>Windows Start-Up Applic</li> <li>OS Loader</li> </ul> | C:\Window<br>C:\Window<br>C:\Window<br>C:\Window<br>C:\Window<br>C:\Window<br>C:\Window<br>C:\Window<br>C:\Window |
| all of the entries from each<br>Standard View into a single<br>location that can be<br>filtered and searched.<br>Columns specific to<br>individual views are not<br>available here. | Properties for "serv<br>Entry Location<br>File Path<br>Entry Propertie<br>User<br>Entry Name<br>Command<br>Startup Entry<br>Trapil Lice Only                                                                       | C:\Windows\Syste<br>C:\Windows\Syste<br>S<br>All Users<br>services.exe<br>C:\Windows\Syste<br>File Properties                                                                                                    | m32\services.exe<br>m32\services.exe<br>Certificate |                                                                                                    | Par                                                                                                    |                                                                                                    |

MRI Startup Manager – In-Depth Views - Everything

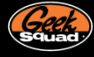

# BRUTE FORCE {CLSID}

Brute Force {CLSID} is perhaps the most complex view in Startup List. If not just due to the sheer number of entries, then due to how obscure what they represent can sometimes feel. A CLSID is a Class ID; it's a unique identifier used by Windows to represent shared components, a piece of something that anyone can reference, use. Browser Helper Objects are registered via CLSIDs, as are Shell extensions. CLSIDs enable everything from versioning to preventing human readable name from overlapping (aka two SuperToolbar programs), to otherwise providing a consistent means for developers to find and use the component they're looking for. Because there is so much going on in Windows behind the scenes with CLSIDs, this view can be quite intimidating.

Startup List shows an additional column of Class Name to offer more information, but it's really only with a filter knocking several thousand entries from view that you can start to get somewhere. That said, you should approach this view with caution. If the goal is to track down a difficult piece of malware, by all means poke around in here. However, given the complex nature of these entries, any modifications to MS or third party entries are liable to break things in ways you hadn't quite imagined. If you're ever unsure if you can just delete an entry, first search online for the {CLSID}. They're unique, of course, so you should be able to track down whether it's an important component or a junk / malicious entry you can kill.

| 🖅 📖 📂 🔛 🔻 I                                                                                                    |                                                                                                    | MRI Star                                                                                                    | tup Manag                                                      | ger                                                                           |                                                                                                    |                                         | _ = ×                                                                                                    |                                                                         |
|----------------------------------------------------------------------------------------------------|----------------------------------------------------------------------------------------------------|----------------------------------------------------------------------------------------------------|----------------------------------------------------------------|-------------------------------------------------------------------------------|----------------------------------------------------------------------------------------------------|-----------------------------------------|----------------------------------------------------------------------------------------------------|-------------------------------------------------------------------------|
| Home Inspect                                                                                                    | Tools Option                                                                                                    | s Resources                                                                                                    |                                                                |                                                                               |                                                                                                    |                                         |                                                                                                    | ()                                                                      |
| Startup List     Boot Profiler     App Mode                                                                                                    | Io Filters<br>Actions                                                                                                    | able Entry<br>ete Entry<br>ete Entry + File                                                                                                    | Search<br>Online *                                             | <ul> <li>File P</li> <li>Certif</li> <li>Copy</li> <li>Information</li> </ul> | Properties<br>ficate Properties<br>to Clipboard ~<br>ation                                             | RegE آهن<br>اکن F-MC<br>Jump To         | dit Uiew<br>Log File<br>Notes                                                                                             |                                                                         |
| Startup List                                                                                                    | Entry Name                                                                                                    | Analysis Use                                                                                                    | Arch                                                           | Signed                                                                        | Class Name                                                                                             |                                         | Company Name                                                                                                    | Description ^                                                           |
| Standard Views     ^            ⊕          ⊕          System Startup         ⊕             ⊕          ⊕         Extensions         ⊕         ↓         ∰         Advanced | ✓         ⊗         (00020000)           ✓         ⊗         (00020001)           ✓         ⊗         (000200003)           ✓         ⊗         (00020000)           ✓         ⊗         (00020000)           ✓         ⊗         (00020000)                                                                                                    | All Us       All All Us       All All Us       All All Us       All All Us       All All Us       All All Us       All All Us       All All Us       All All Us | ers x64<br>ers x64<br>ers x64<br>ers x64<br>ers x64<br>ers x64 |                                                                               | Microsoft AVI Files<br>AVI Compressed St<br>Microsoft Wave Fil<br>IAVIStream & IAVIF<br>ACM Compressed | tream l<br>le l<br>file Pr l<br>Audio l | Microsoft Corporation<br>Microsoft Corporation<br>Microsoft Corporation<br>Microsoft Corporation<br>Microsoft Corporation | Microsoft A<br>Microsoft A<br>Microsoft A<br>Microsoft A<br>Microsoft A |
| In-Depth Views ^<br>Everything<br>Brute Force {CLSID}                                                                                                    | ✓         ⊗         (00020420)           ✓         ⊗         (00020421)           ✓         ⊗         (00020422)           ✓         ⊗         (00020422)                                                                                                    | All Use<br>All Use<br>All Use<br>All Use<br>All Use<br>All Use                                                                                                  | ers x64<br>ers x64<br>ers x64<br>ers x64                       |                                                                               | PSDispatch<br>PSEnumVariant<br>PSTypeInfo<br>PSTypeLib                                                 |                                         | Microsoft Corporation<br>Microsoft Corporation<br>Microsoft Corporation<br>Microsoft Corporation                          |                                                                         |
| Description *                                                                                                    | ✓ <sup>™</sup> {00020424 ✓ <sup>™</sup> {00020425                                                                                                    | All Us                                                                                                    | ers x64                                                        |                                                                               | PSOAInterface                                                                                          |                                         | Microsoft Corporation                                                                                                    |                                                                         |
| Brute Force (CLSID)<br>Human readable names are                                                                                                    | [00020425     [00021400     [00021400     [00021400     [00021400     [00021400     [00021400     [00021400     [00021400     [00021400     [00021400     [00021400     [00021400     [00021400     [00021400     [00021400     [00021400     [00021400     [00021400     [00021400     [00021400     [00021400     [00021     [00021     [0002     [0002     [0002     [0002     [0002     [0002     [0002     [0002     [0002     [0002     [0002     [000     [000     [000     [000     [000     [000     [000     [000     [000     [000     [000     [000     [000     [000     [000     [000     [000     [000     [000     [000     [000     [000     [000     [000     [000     [000     [000     [000     [000     [000     [000     [000     [000     [000     [000     [000     [000     [000     [000     [000     [000     [000     [000     [000     [000     [000     [000     [000     [000     [000     [000     [000     [000     [000     [000     [000     [000     [000     [000     [000     [000     [000     [000     [000     [000     [000     [000     [000     [000     [000     [000     [000     [000     [000     [000     [000     [000     [000     [000     [000     [000     [000     [000     [000     [000     [000     [000     [000     [000     [000     [000     [000     [000     [000     [000     [000     [000     [000     [000     [000     [000     [000     [000     [000     [000     [000     [000     [000     [000     [000     [000     [000     [000     [000     [000     [000     [000     [000     [000     [000     [000     [000     [000     [000     [000     [000     [000     [000     [000     [000     [000     [000     [000     [000     [000     [000     [000     [000     [000     [000     [000     [000     [000     [000     [000     [000     [000     [000     [000     [000     [000     [000     [000     [000     [000     [000     [000     [000     [000     [000     [000     [000     [000     [000     [000     [000     [000     [000     [000     [000     [000     [000     [000     [00     [00     [00     [00     [00 | All Us                                                                                                    | ers x04                                                        |                                                                               | Deckton                                                                                                |                                         | Microsoft Corporation                                                                                                    | Mindour Ch                                                              |
| avoid this, Windows uses<br>unique CLSIDs to represent<br>shared components. These<br>CLSIDs (Class IDs) can be                                                           | Properties for "(000)<br>Entry Location<br>Key Path                                                                                                    | 20000-0000-0000<br>HKLM\Software                                                                                                    | -C000-000                                                      | 000000046<br>CLSID\{000                                                       | 5)"<br>020000-0000-0000-C                                                                              | :000-0000                               | 00000046}                                                                                                    | ×                                                                       |
| referenced by any program<br>to use the component;<br>BHOs and Shell Extensions<br>are registered via CLSIDs.                                                             | Entry Propertie                                                                                                    | s<br>All Users<br>{00020000-0000-0000-0000-00000000046}                                                                                                    |                                                                |                                                                               |                                                                                                    |                                         |                                                                                                    | =                                                                       |
| Brute Force {CLSID} pulls all<br>registered CLSIDs and<br>displays their dlls.                                                                                            | Class Name                                                                                                    | Microsoft AVI Fil                                                                                                    | es                                                             |                                                                               |                                                                                                    |                                         |                                                                                                    | Ŧ                                                                       |
| ©2004-2010 Geek Squad. For Inte                                                                                                    | ernal Use Only.                                                                                                    | tal: 5355 Visibl                                                                                                    | e: 5355 H                                                      | lidden: 0                                                                     |                                                                                                    |                                         | Rec                                                                                                    | ognized OS 🚟                                                            |

MRI Startup Manager – In-Depth Views - Brute Force {CLSID}

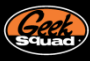

#### **DISABLE, DELETE, RESET**

Disable, delete, and resets have been concepts we've touched on briefly so far, but haven't paused to fully explain. In the old Startup Manager, items were disabled largely via MRI\_Disabled subkeys scattered about the registry, and delete operations were always permanent. This method didn't offer any easy means to keep track of what was disabled, and led to situations where the client could stumble upon a MRI\_Disabled key or an agent would want to undo something but couldn't. Looking to properly bring the three concepts of disabling, deleting, and resetting startup items together, and to enable the reversion of changes, Startup List incorporates a fully functional Undo Manager.

| Tools       Options       Resources         Image: Solution of the properties of the properties of |                     |                                               | 1RI Startı         | up Mana                                                                   |                                                              |              |                                               |            |
|----------------------------------------------------------------------------------------------------|---------------------|-----------------------------------------------|--------------------|---------------------------------------------------------------------------|--------------------------------------------------------------|--------------|-----------------------------------------------|------------|
| Image: Software \Microsoft \Windows \       All Users       x64       Sun Microsoft Corp       Disable Entry         Image: Software \Microsoft \Windows \       All Users       x64       Sun Microsoft Corp       Disable Entry         Image: Software \Microsoft \Windows \       All Users       x64       Sun Microsoft Corp       Disable Entry         Image: Software \Microsoft \Windows \       All Users       x64       Sun Microsoft Corp       Disable Entry         Image: Software \Microsoft \Windows \       All Users       x64       Sun Microsoft Corp       Disable Entry         Image: Software \Microsoft \Windows \       All Users       x64       Microsoft Corp       Disable Entry         Image: Software \Microsoft \Windows \       All Users       x64       Microsoft Corp       Disable Entry         Image: Software \Microsoft \Windows \       All Users       x64       Microsoft Corp       Disable Entry         Image: Software \Microsoft \Windows \       All Users       x64       Microsoft Corp       Disable Entry         Image: Sidebar       Alex       x64       Microsoft Corp       Disable Entry       Delete Entry and Image File                                                                                                    | Tools Option        | is Resources                                  |                    |                                                                           |                                                              |              |                                               |            |
| Entry Name     Analysis     User     Arch     Signed     Company Name     Description     I            Software\Microsoft\Windows\CurrentVersion\Run             Software\Microsoft\Windows\CurrentVersion\Run             SunJavaUp             All Users         x64         Sun Microsoft Corp         SysTrayApp         All Users         x64         Saftware Microsoft Corp         All Users         x64         Saftware Microsoft Corp         All Users         x64         Saftware Microsoft Corp         All Users         x64         Saftware Microsoft Corp         All Users         x64         Saftware Microsoft Corp         All Users         x64         Saftware Microsoft Corp         All Users         x64         Saftware Microsoft Corp         All Users         x64         Saftware Microsoft Corp         All Users         x64         Saftware Microsoft Corp         All Users         x64         Saftware Microsoft Corp         Stolebar         Allex         x64         Saftware Microsoft Corp         Saftware Microsoft Corp         Saftware Microsoft Corp         Saftware Microsoft Corp         Saftware Microsoft Corp         Saftware Microsoft Microsoft Corp         Saftware Microsoft Microsoft Corp         Saftware Microsoft Microsoft Corp         Saftware Microsoft Microsoft Microsoft Corp         Saftware Microsoft Microsoft Mi                                                                                                    | Filters<br>Actions  | able Entry<br>ete Entry<br>ete Entry + File C | Search<br>Dnline * | <ul> <li>File F</li> <li>Certine</li> <li>Copy</li> <li>Inform</li> </ul> | Properties<br>ficate Properties<br>r to Clipboard ~<br>ation | ju           | RegEdit<br>F-MOD<br>View<br>Log File<br>Notes |            |
|                                                                                                    | Entry Name          | Analysis User                                 | Arch               | Signed                                                                    | Company Nam                                                  | ne           | Description                                   | Fil        |
| SunJavaUp     All Users     x64     Sun Microsystem     Inc.       Windows     All Users     x64     Microsoft Corp     Disable Entry       SysTrayApp     All Users     x64     Microsoft Corp     Disable Entry       SysTrayApp     All Users     x64     Microsoft Corp     Disable Entry       SysTrayApp     All Users     x64     Microsoft Corp     Delete Entry       Sidebar     Alex     x86     Google Inc     Microsoft Corp                                                                                                    | 💣 Software\Micro    | soft\Windows\Cur                              | rentVers           | ion\Run                                                                   |                                                              |              |                                               |            |
| Windows       All Users x64       Microsoft Corp       Disable Entry         J SysTrayApp       All Users x64       IDT, Inc.       IDT, Inc.       Inc.         C Swg       Alex x86       Google Inc       Inc.       Inc.       Inc.         Sidebar       Alex x64       Microsoft Corp       Inc.       Inc.       Inc.       Inc.         Image: Sidebar       Alex x64       Microsoft Corp       Inc.       Inc.       Inc.       Inc.                                                                                                    | 🗹 🛃 SunJavaUp       | All Users                                     | s x64              |                                                                           | Sun Microsyster                                              | ns Ind       | - Iava/TMI Diatform S                         | Ebinany Ci |
| Image: SysTrayApp     All Users     x64     Image: DT, Inc.     Image: Dt, Inc.     Image: Dt, Inc.       Image: SysTrayApp     Alex     x86     Image: Dt, Inc.     Image: Dt, Inc.     Image: Dt, Inc.       Image: SysTrayApp     Alex     x86     Image: Dt, Inc.     Image: Dt, Inc.     Image: Dt, Inc.       Image: SysTrayApp     Alex     x86     Image: Dt, Inc.     Image: Dt, Inc.     Image: Dt, Inc.       Image: SysTrayApp     Alex     x86     Image: Dt, Inc.     Image: Dt, Inc.     Image: Dt, Inc.                                                                                                    | 🗹 🥹 Windows         | All Users                                     | s x64              |                                                                           | Microsoft Corp                                               |              | Disable Entry                                 |            |
| Image: Sidebar         Alex         x86         Image: Sidebar         Delete Entry and Image File           Image: Sidebar         Alex         x64         Image: Sidebar         Delete Entry and Image File                                                                                                    | SysTrayApp 🖉        | All Users                                     | s x64              |                                                                           | IDT, Inc.                                                    | ×            | Delete Entry                                  |            |
| Sidebar Alex x64 🦾 Microsoft Corp                                                                                                    | <b>∠</b> © swg      | Alex                                          | x86                |                                                                           | Google Inc                                                   | $\mathbf{X}$ | Delete Entry and Ima                          | ge File    |
|                                                                                                    | 🗹 📑 Sidebar         | Alex                                          | х64                |                                                                           | Microsoft Corp                                               |              | File Deen entire                              |            |
| Google Up Alex x86 🗰 Google Inc 🖤 File Properties                                                                                                    | 🗹 🚺 Google Up       | Alex                                          | x86                |                                                                           | Google Inc                                                   | U            | File Properties                               |            |
| ☐ ☐ OfficeSync Alex x86 🖾 Microsoft Corp 🖾 Certificate Properties                                                                                                    | 에너 OfficeSync       | Alex                                          | x86                |                                                                           | Microsoft Corp                                               |              | Certificate Properties                        |            |
| Software\Wow6432Node\Microsoft\Windows\CurrentVersion\Run                                                                                                    | 💣 Software\Wow      | 6432Node\Microso                              | ft\Windo           | ows\Cum                                                                   | entVersion\Run                                               | *            | Include                                       | •          |
| Adaba ADM All Heave v26 🖾 Adaba Curtame 🍸 EXCLUDE                                                                                                    | VIN Adaba ADM       | All Llear                                     |                    | 1949                                                                      | Adoba Sustame                                                | T            | Exclude                                       |            |
| Properties for "SunJavaUpdateSched"                                                                                                    | Properties for "Sun | JavaUpdateSched"                              |                    |                                                                           |                                                              |              | Copy to Clipboard                             | ×          |
| Entry Location y Jump to                                                                                                    | Entry Location      |                                               |                    |                                                                           |                                                              | \$           | Jump to                                       | ۱.         |
| Key Path HKLM\Software\Microsoft\Windows\CurrentVersion\F 🕥 Search Online                                                                                                    | -                   |                                               |                    |                                                                           |                                                              | -            |                                               |            |

MRI Startup Manager – Delete/Disable example

|                             | MRI Startup Manage                                | r                                                 | -                                |
|-----------------------------|---------------------------------------------------|---------------------------------------------------|----------------------------------|
| Tools Options Res           | ources                                            |                                                   |                                  |
| Filters                     | Image: Search Online ▼     Image: Search Online ▼ | erties 💣 Re<br>te Properties 🧁 F-1<br>Clipboard 👻 | gEdit<br>MOD<br>View<br>Log File |
| Actions                     | Informatio                                        | n   Jump                                          | Io   Notes                       |
| Boot Profile data is availa | able for C:\WINDOWS                               |                                                   | Opt                              |
| 🛕 6 cautionary warnings in  | the current view.                                 |                                                   | Show Wa                          |
| Entry Name                  | Analysis User                                     | Signed Company N                                  | ame Description                  |
| Software\Microsoft\W        | /indows NT\CurrentVersio                          | n\Winlogon> "Us                                   | erinit"                          |
| 🐴 🛄 C: \WINDOWS\system3     | All Users                                         | -                                                 | Reset Entry                      |
| C:\WINDOWS\system3          | All Users                                         | Micro                                             | Delete Entry                     |
| Hisbing volder er (varv.    |                                                   |                                                   | Delete Entry and Image File      |
| 💣 Software\Microsoft\W      | /indows NT\CurrentVersio                          | n\Winlogon                                        |                                  |
| 🗸 😼 Explorer.exe            | 🦓 🛛 All Users                                     | 📑 Micro 🛈 🛙                                       | File Properties                  |
| de a lur alla               |                                                   |                                                   | Certificate Properties           |
| Software (Microsoft (M      | Indows (CurrentVersion (F                         | cun 👘                                             | Include                          |
| Proportion for "CullWINDOWS | laustam 22 lucin la gan 22 ava                    |                                                   | Exclude                          |
| For the location            | systemszywiniogonsztexe                           |                                                   |                                  |
| Key Path HK                 | LM\RemoteOS-HKLM-Softwar                          | e\Microsoft\Win                                   | Copy to Clipboard                |
| Value Name Use              | erinit                                            | <b>&gt;</b>                                       | Jump to 🕨                        |
| Entry Properties            |                                                   | 🥥 :                                               | Search Online                    |
| A11                         |                                                   |                                                   |                                  |

MRI Startup Manager – Reset example

© 2010 Geek Squad

25 of 27

# **UNDO MANAGER**

Accessed via the Undo button on the Home tab of the ribbon or via Ctrl-Z, the Undo Manager holds the power to revert any action taken on a startup entry. Whether you disabled, deleted, or reset an entry, the Undo Manager was snobbishly following behind you with a clipboard prepared for the moment you realized just how wrong you were. Every registry operation and non-permanent file ones are supported, playing out like so –

- Every disable operation is fully undoable
- Every reset operation is fully undoable
- Every registry deletion is fully undoable
- File deletions are permanent, and will prompt before taking place. Examples may be
  - o Delete Entry + File / Shift Delete
  - o Deleting Startup folder entries or Tasks (as they are actual files on the hard drive)

With the Undo Manager, you can more easily revert changes to startup items. Bear in mind however that it's only actions taken within Startup List that are tracked; changes made via the Regedit jump to, for example, cannot be tracked.

| -<br>12   🔍 🎽 🔛 🤻                                                         |              |                                                                                    |                                                                                          | MRI Start          | up Manag                                                                      | ger                                                        |                                 |                           | _ =           | x    |
|---------------------------------------------------------------------------|--------------|------------------------------------------------------------------------------------|------------------------------------------------------------------------------------------|--------------------|-------------------------------------------------------------------------------|------------------------------------------------------------|---------------------------------|---------------------------|---------------|------|
| Home                                                                      | Inspect      | Tools Options                                                                      | Resources                                                                                |                    |                                                                               |                                                            |                                 |                           |               | 1    |
| <ul> <li>Startup List</li> <li>Boot Profiler</li> <li>App Mode</li> </ul> | Refresh Undo | Filters<br>Actions                                                                 | e Entry<br>Entry<br>Entry + File                                                         | Search<br>Online * | <ul> <li>File P</li> <li>Certif</li> <li>Copy</li> <li>Information</li> </ul> | Properties<br>ficate Properties<br>to Clipboard 👻<br>ation | 📸 RegEdit<br>🇁 F-MOD<br>Jump To | View<br>Log File<br>Notes |               |      |
| Startup List                                                              |              | Undo Manager (Ctrl                                                                 | +Z)                                                                                      | Arch               | Signed                                                                        | Company Name                                               | e Descrip                       | tion                      | File Pat      | th 📩 |
| Standard Views                                                            | -            | Opens the Undo Manager and<br>allows for modifications to                          |                                                                                          | Current            | /ersion\W                                                                     | /inlogon> "Use                                             | erinit"                         |                           |               | =    |
| 🖃 🖅 System Start<br>🍂 Critical Fi<br>🎡 Drivers                            | up<br>iles   | startup entries to be<br>The Undo Manager o<br>reverse registry chan<br>deletions. | p entries to be undone.<br>ndo Manager can only<br>e registry changes, not file<br>ions. |                    | /ersion\W                                                                     | Microsoft Corpo                                            | ration Userinit                 | Logon Applic              | ation Ci\Wind | iow  |

MRI Startup Manager – Launching Undo Manager

|   |                      |                                        | Acti                    | ons Available for Undo                                               |                                                                  | x |
|---|----------------------|----------------------------------------|-------------------------|----------------------------------------------------------------------|------------------------------------------------------------------|---|
| [ | Action               | Timestamp 🗸                            | Entry Name              | Command                                                              | Entry Location                                                   |   |
|   | Deleted              | 5/23/2010 7:54 PM                      | Persistence             | C:\Windows\system32\igfxpers.exe                                     | Software\Microsoft\Windows\\Run                                  |   |
|   | Reset Disabled       | 5/23/2010 7:53 PM<br>5/23/2010 7:53 PM | Adobe Reader S          | "C:\Program Files\Ad\Reader_sl.exe"                                  | Software\Microsoft\Windows\\Run                                  |   |
|   | Disabled<br>Disabled | 5/23/2010 7:53 PM<br>5/23/2010 7:53 PM | IgfxTray<br>NvCpIDaemon | C:\Windows\system32\igfxtray.exe<br>RUNDLL32.EXE\NvCpl.dll,NvStartup | Software\Microsoft\Windows\Run<br>Software\Microsoft\Windows\Run |   |
|   |                      |                                        |                         |                                                                      |                                                                  |   |
|   |                      |                                        |                         |                                                                      |                                                                  |   |
|   |                      |                                        |                         |                                                                      |                                                                  |   |
|   |                      |                                        |                         |                                                                      |                                                                  |   |
|   |                      |                                        |                         |                                                                      | Perform Undo     Close                                           |   |

MRI Startup Manager – Undo Manager example

#### CONCLUSION

Well Agent, you have just finished reading about Startup List. There only one more Toolset Reference document to go, MRI Startup Manager – Boot Profiler. With the basics and Startup List knowledge under your belt and/or badge, you should be able to pick up on Boot Profiler quickly. So get start on the next Toolset Reference document so you can finish this trilogy of awesomeness.

If you have any MRI Toolset questions, feel free to reach out to the Technical Tools team at <u>MRI@geeksquad.com</u>. If you have any technical training questions, feel free to reach out to <u>InternalAffairs@geeksquad.com</u>. Don't forget you can also hit up the Geek Squad Forums.

For more on the new MRI Startup Manager, you can visit the Learning Lounge or hit up the Resources tab in MRI Startup Manager. There you can access other Toolset Reference documents and videos on MRI Startup Manager and more.

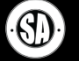

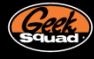